# MINCMONITORS Adapt-IQ 10.1" User's Manual

Model: MCT-10QDS, MCT-10QDS-POE, MCT-10HPQ, MCT-10HPQ-POE

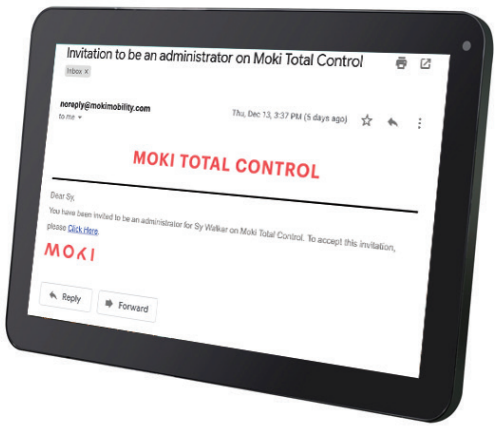

#### Please keep this manual for future reference.

## **TABLE OF CONTENTS**

#### PAGE

| DECLARATION1              |
|---------------------------|
| PRODUCT INSTRUCTIONS1     |
| POWERING ON THE PRODUCT   |
| WITHOUT MOUNTING BRACKET2 |
| WITH MOUNTING BRACKET3    |
| INSERTING THE SD CARD     |
| INSERTING USB DEVICES     |
| HDMI OUTPUT               |
| HOME SCREEN               |
| SYSTEM BAR8               |
| APPLICATIONS11            |
| LANGUAGE12                |
| DATE & TIME13             |
| VOLUME14                  |
| BRIGHTNESS14              |
| SCHEDULED POWER ON/OFF15  |
| WI-FI                     |
| ETHERNET                  |
| BLUETOOTH                 |
| VIRTUAL KEYBOARD          |
| SWITCH INPUT METHODS      |
| TAKE PHOTOS & SHOTS       |
| SURF ONLINE               |
| BROWSE FILES              |
| PLAY MEDIA                |
| INSTALL & UNINSTALL APPS  |
| INSTALL APPS31            |
| UNINSTALL APPS35          |
| RESET TO FACTORY DEFAULT  |

# Declaration

- ✓ Please read the instructions carefully before using the device.
- ✓ Do not put the product in high temperature, humid or dusty environment.
- ✓ Do not drop this product.
- Do not power off the device when it's formatting or upgrading, otherwise it will cause an operation system error.
- ✓ This product is not waterproof.
- ✓ Use only approved add-on devices.

#### **Product Instructions**

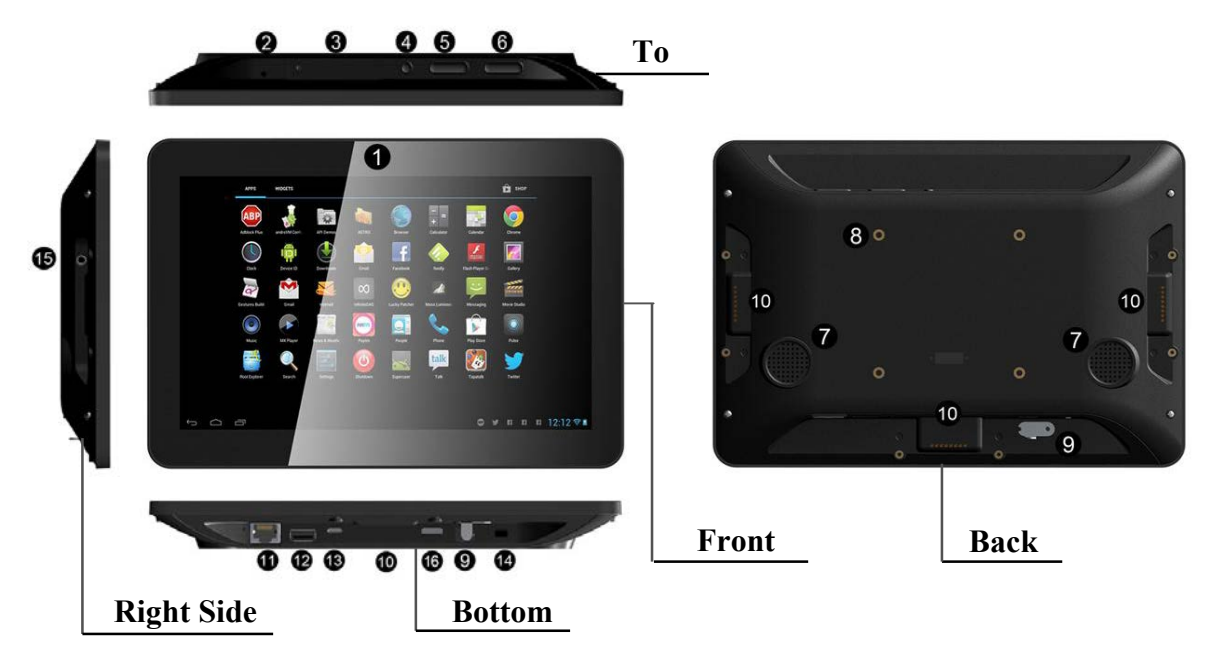

- 1. Camera (optional): 5M pixels camera
- 2. LED Indicator:

| Green Power supply is on. | Green Power supply is on. |
|---------------------------|---------------------------|
|---------------------------|---------------------------|

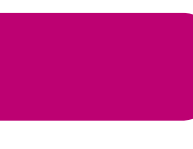

**Light Off** Power supply is off.

- 3. SD Card Slot / Cover: support external SD card
- 4. Exit Button: return to the previous page
- 5. Function Keys (Up / Down): select the up/down item
- 6. Function Keys (Vol+ / Vol-): adjust the system volume
- 7. Speakers: audio output

8. VESA Mounting Holes: for installing the desktop base or wall mount bracket

- 9. DC In Jack: powered by 12V/2A DC input
- 10. Add-on module slot: to add optional modules
- 11. 10/100Mbps RJ45 Ethernet Port: Ethernet connection
- 12. USB Port: supports USB 2.0 Host type A
- 13. Micro-USB Port: supports Micro-USB 2.0
- 14. Power Switch: ON/OFF
- 15. Headphone audio port
- 16. HDMI Port: HDMI Type C output

Step 2 Switch the power switch (#14 in Product Instruction) next to DC in jack to ON.

#### **Mounting Bracket**

**Step 1** Install the mounting bracket to the back of the tablet and gently tighten the installation screws into the VESA screw holes.

Step 2 Plug the power adapter into the DC in jack (#16 in Product Instruction) at the bottom of the mounting bracket, and then turn on the power switch (#14) at the bottom of the product.

**Note:** The mounting bracket contains a battery pack. The power adapter can be unplugged once charging has been completed. Please fully charge the battery before first use.

### **Inserting SD Card**

This product supports external SD card. Please insert your SD card into the SD Card Slot (**#3** in **Product Instruction**)

## **Inserting USB Devices**

This product supports USB and Micro-USB drives.

#### USB

Plug your USB device into the USB port (**#12** in **Product Instruction**) then you can manage files via the File Browser. (See **Browse Files**).

#### Micro-USB

Connect your USB device to the Micro-USB port (**#13** in **Product Instruction**) via a Micro-USB-to-USB cable. Click the "**Turn on USB storage**" button in the "**USB mass storage**" window that pops up automatically making the device memory visible on your computer.

## **HDMI** Output

This product supports HDMI output. Please plug one side of the HDMI cable into the HDMI port (**#16** in **Product Instruction**) and plug the other side of

the HDMI cable into the HDMI port of the monitor. HDMI output display can be turn on/off in system settings.

| ΨI |                         |    |                |   | 11:01 |
|----|-------------------------|----|----------------|---|-------|
| ¢  | 🕻 Hdmi                  |    |                |   |       |
|    | WIRELESS & NETWORKS     | т. |                |   | 2     |
|    | 🗢 Wi-Fi Off             |    |                |   |       |
|    | Bluetooth OFF           | H  | DMI Resolution |   |       |
|    | 🕚 Data usage            | So | creen Zoom     |   |       |
|    | More                    |    |                |   |       |
|    | DEVICE                  | S  | creen Timeout  |   |       |
|    | Nound                   |    |                |   |       |
|    | Display                 |    |                |   |       |
|    | 🗖 Hdmi                  |    |                |   |       |
|    | ScreenshotSetting       |    |                |   |       |
|    | 📰 Storage               |    |                |   |       |
|    | 🖄 Apps                  |    |                |   |       |
|    | Physical Button Manager |    |                |   |       |
|    | PERSONAL                |    |                |   |       |
|    | Location                |    |                |   |       |
|    |                         | Ĵ  |                | Ū |       |

Default HDMI resolution is 1080P, you can set it to 720P or lower.

#### **Home Screen**

In the home screen, you can press and hold the blank space to change the wallpaper or drag widgets to desktop.

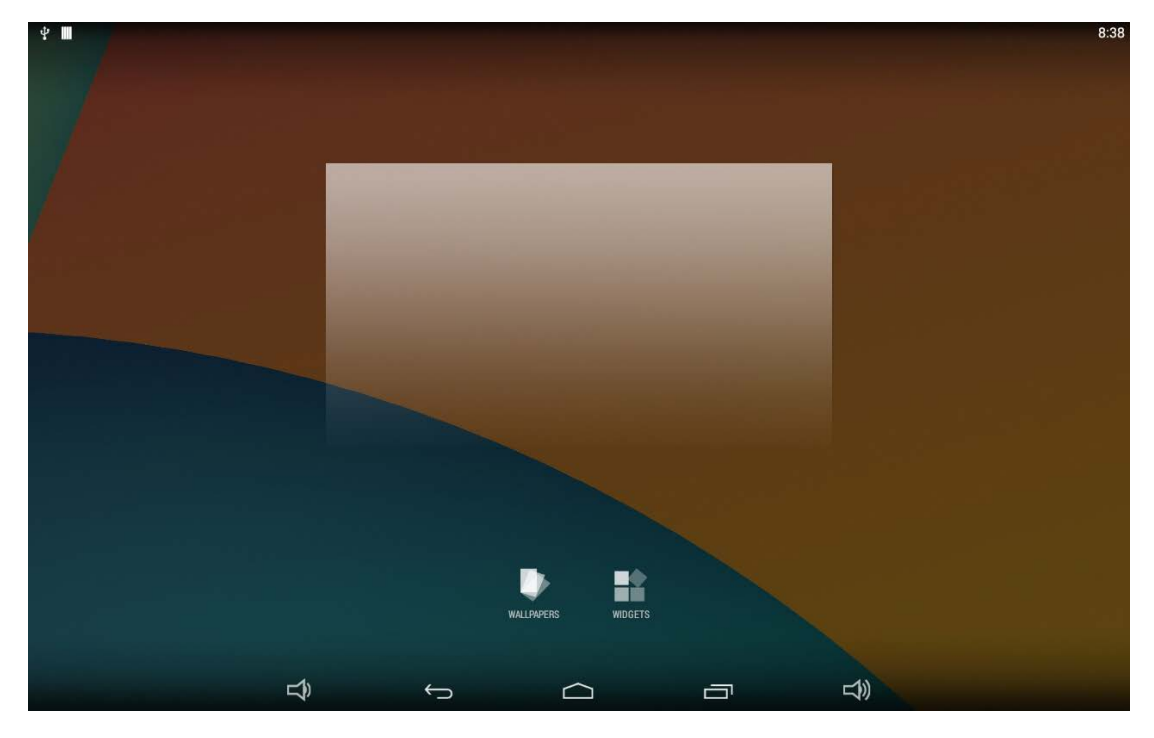

#### Change Wallpaper:

1. Click "WALLPAPER".

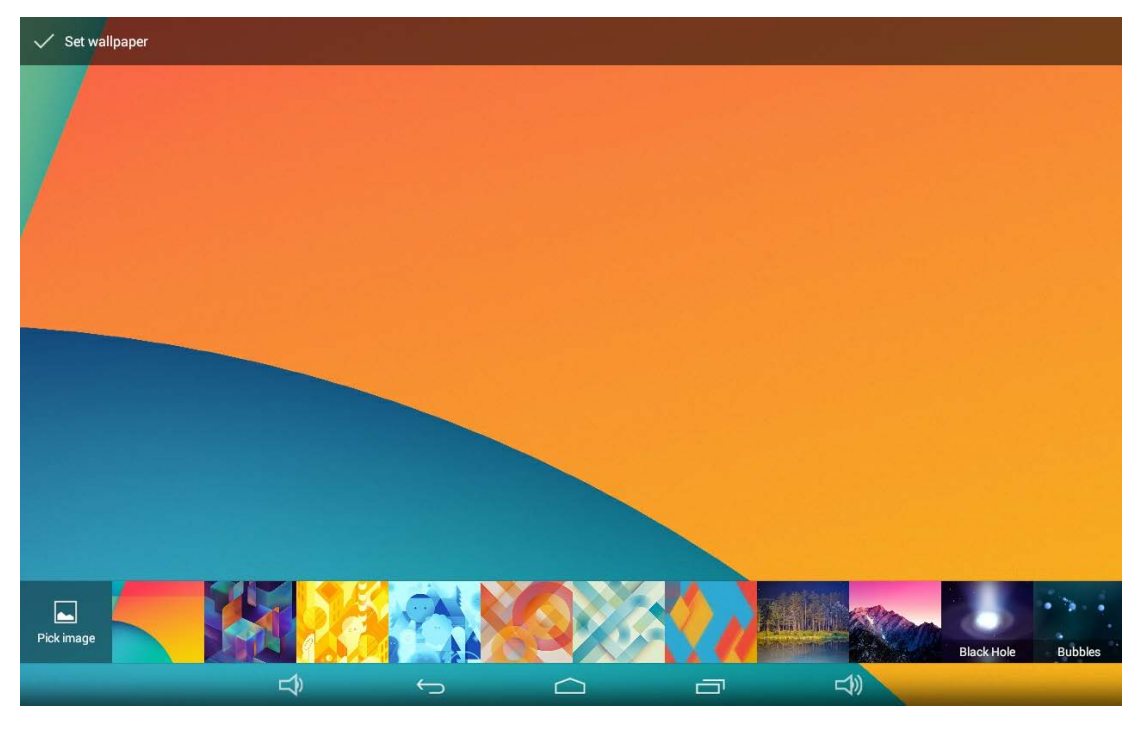

2. Select a picture from system presets or your own pictures.

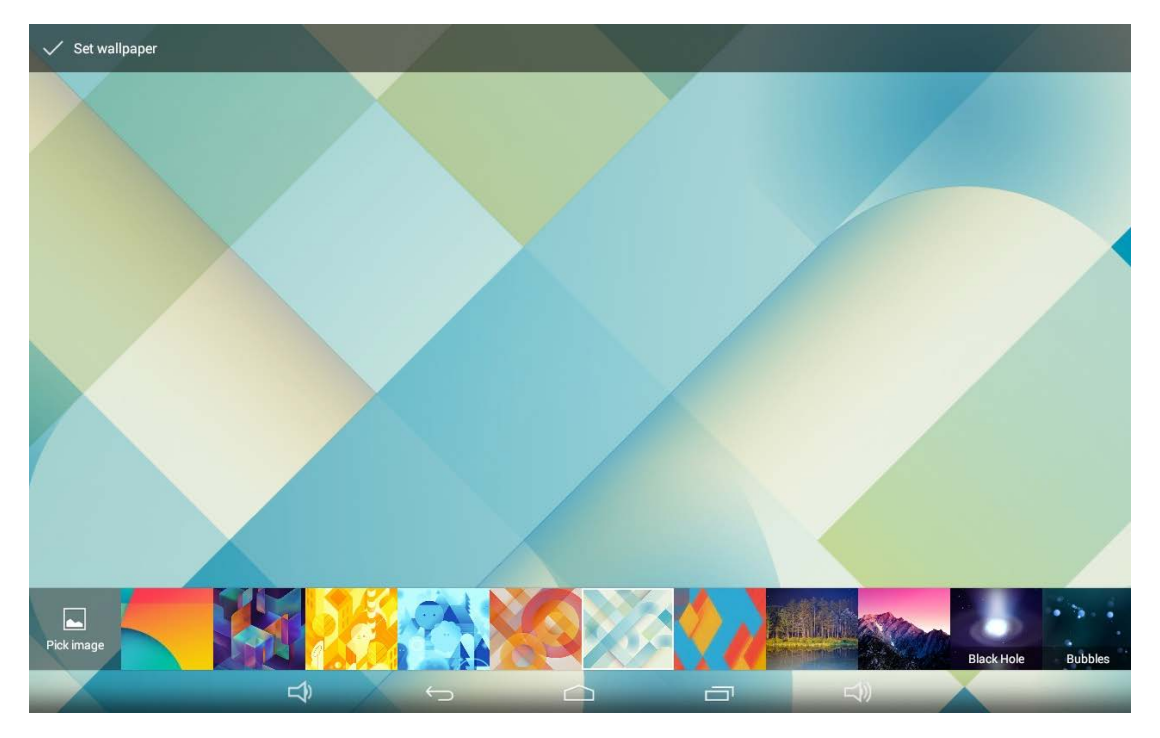

3. Click "Set wallpaper" on the upper-left corner of the screen to apply the wallpaper.

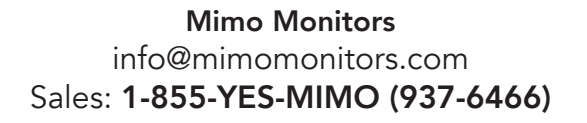

#### Add Widgets:

1. Click "WIDGETS".

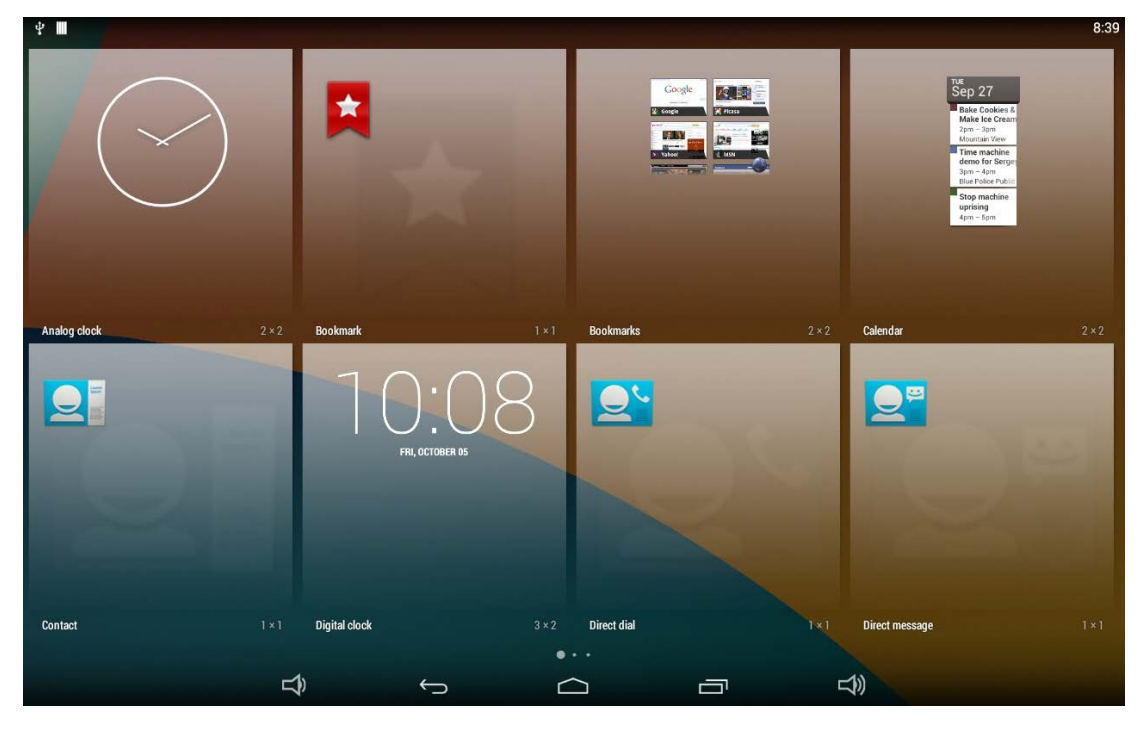

2. Press and hold a widget and drag it to desktop.

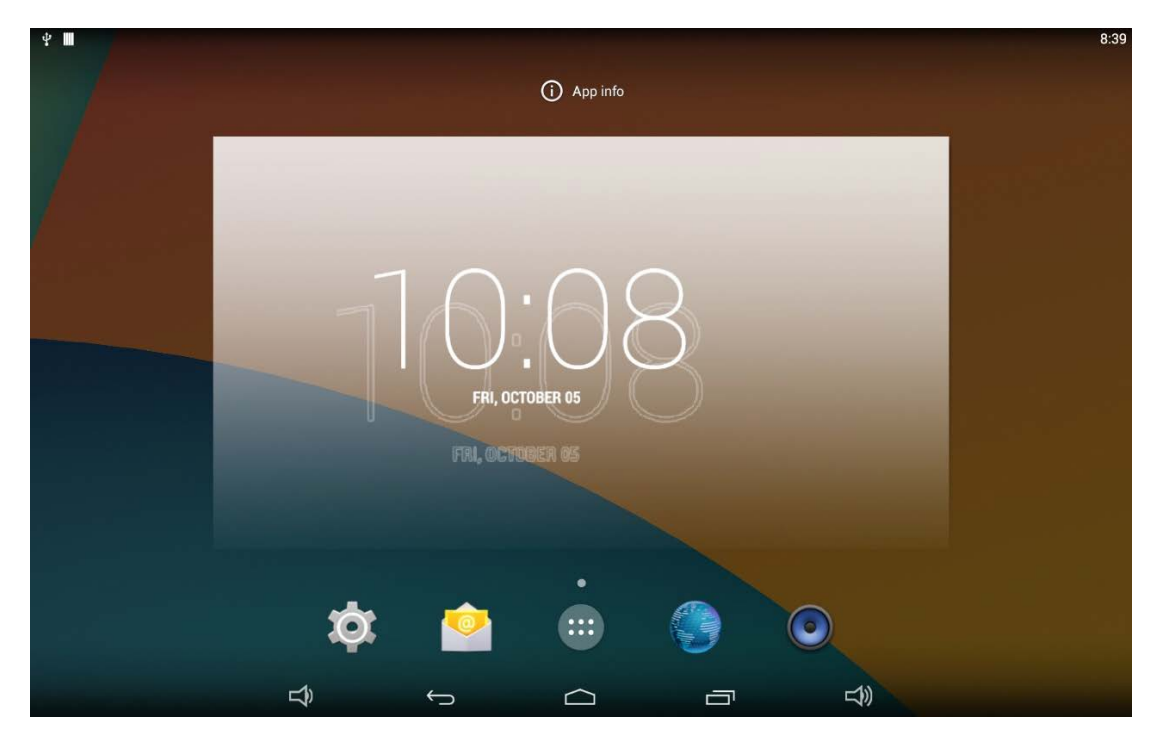

3. A dialog box prompts you to allow adding a widget for the first time. Check

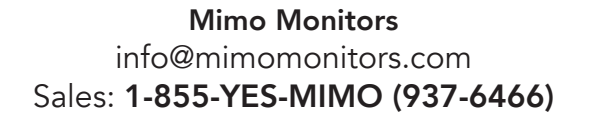

the checkbox and then click "Create".

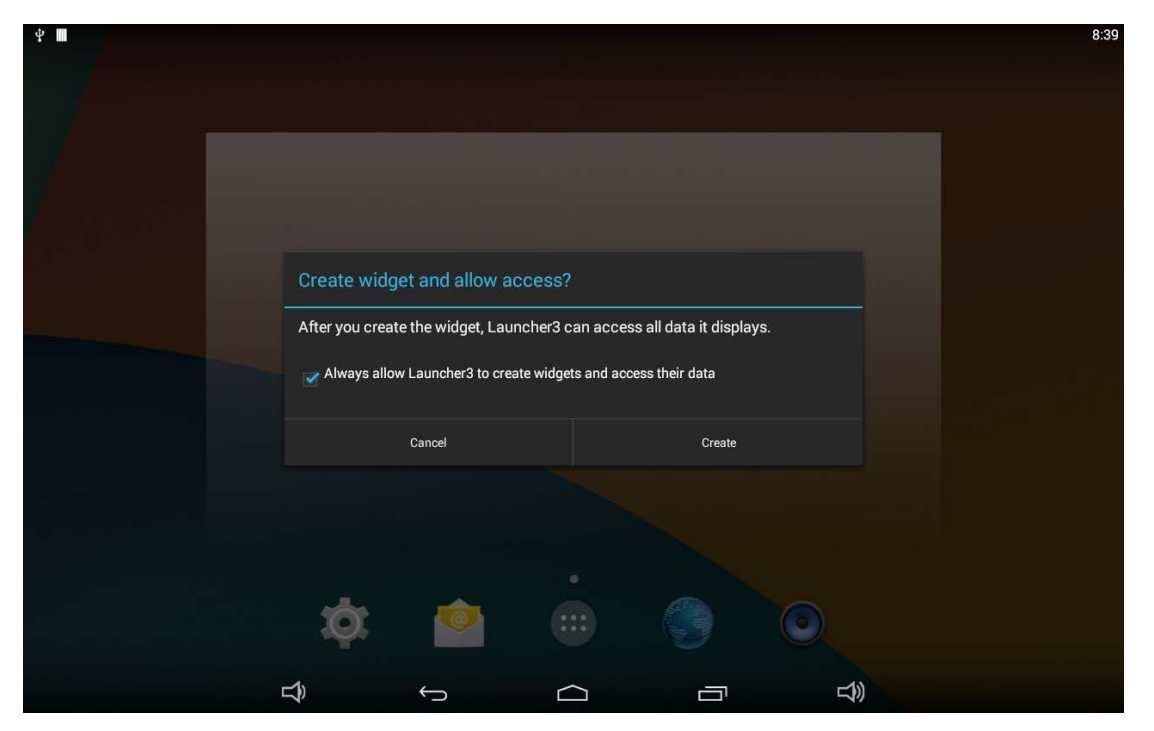

4. If you want to remove an icon, press and hold the widget and drag it onto "Remove" at the top of the screen and drop it until it turns red.

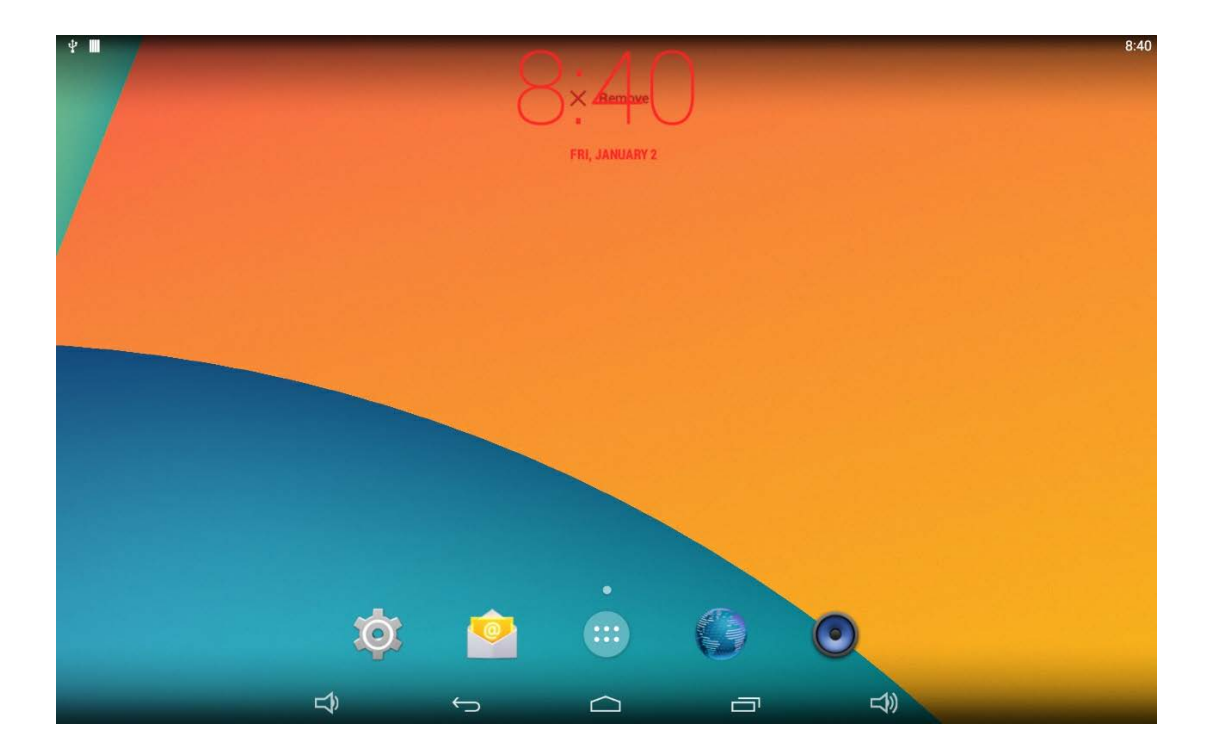

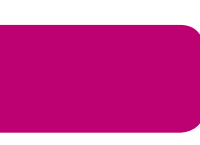

# System Bar

#### **Navigation Buttons**

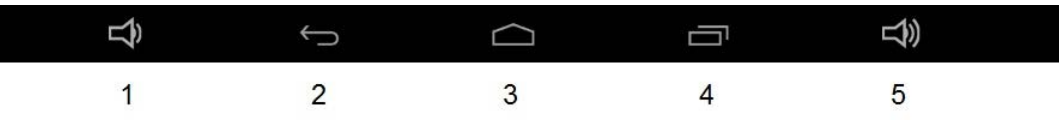

- **1. Volume-:** Decrease the system volume.
- **2. Back:** Return to the previous page.
- **3. Home:** Return to the home screen.
- 4. Recents: Switch between recently used apps.
- 5. Volume: Increase the system volume

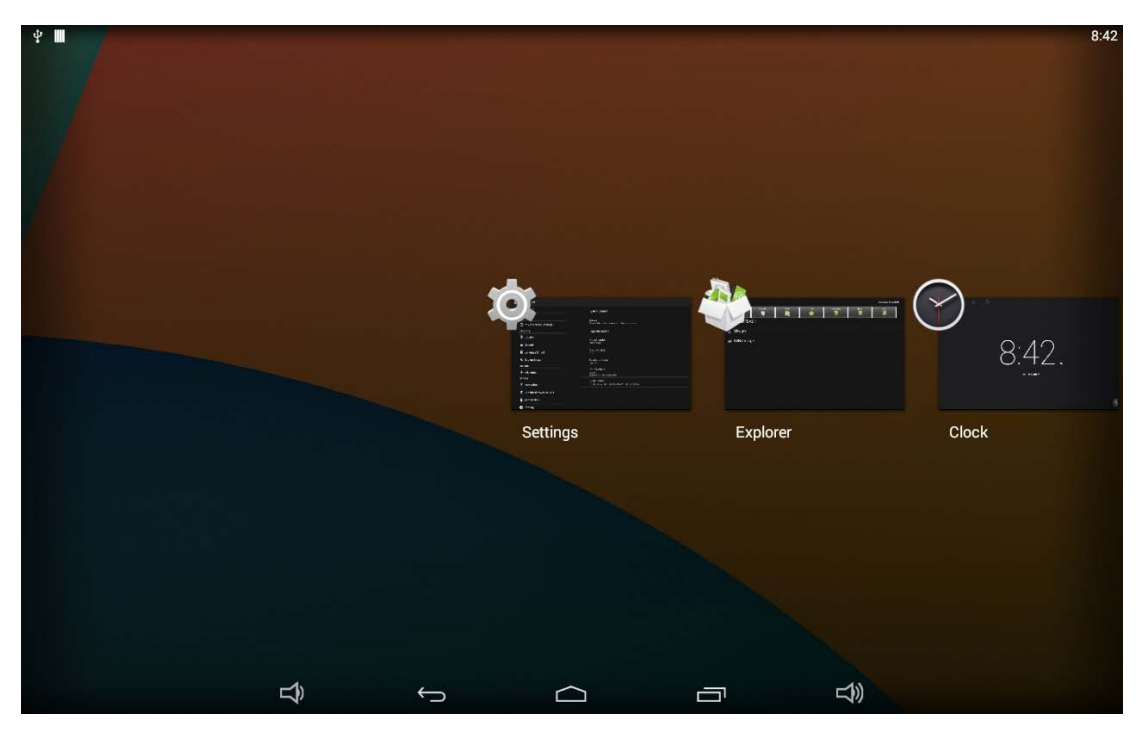

To remove an app from the list, press and hold the icon to select "Remove from list".

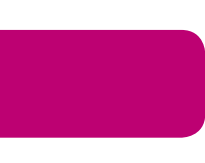

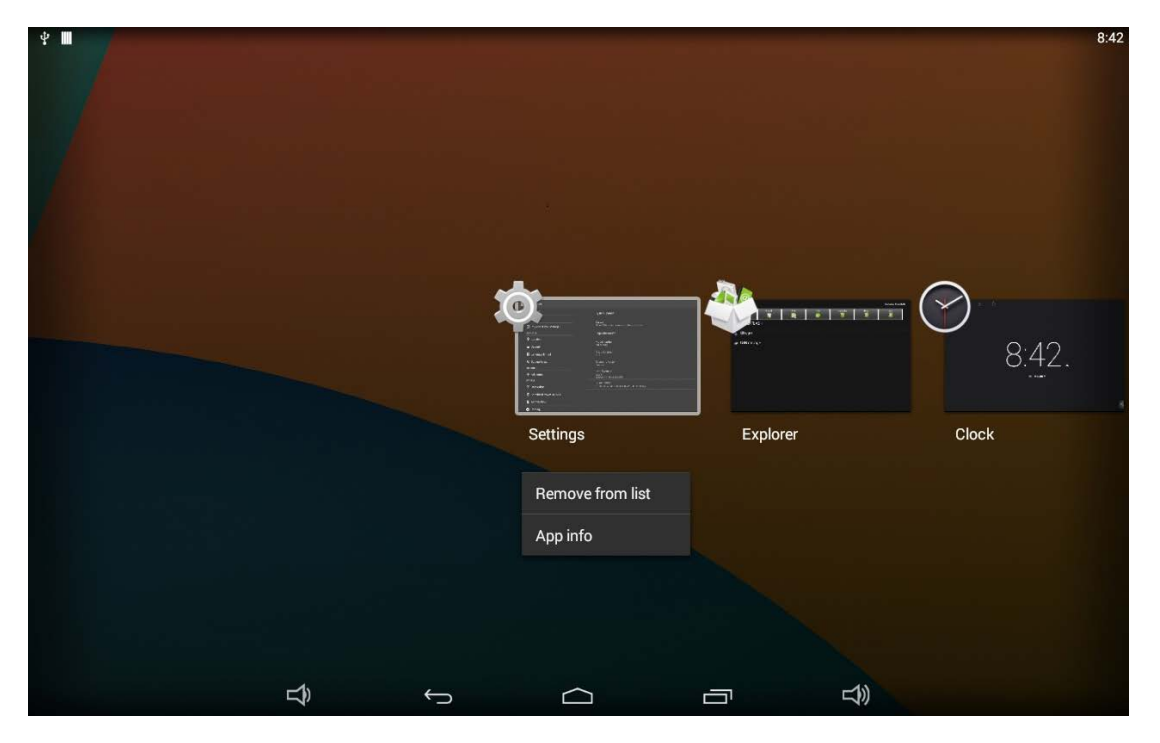

Or swipe the app item up or down to remove it.

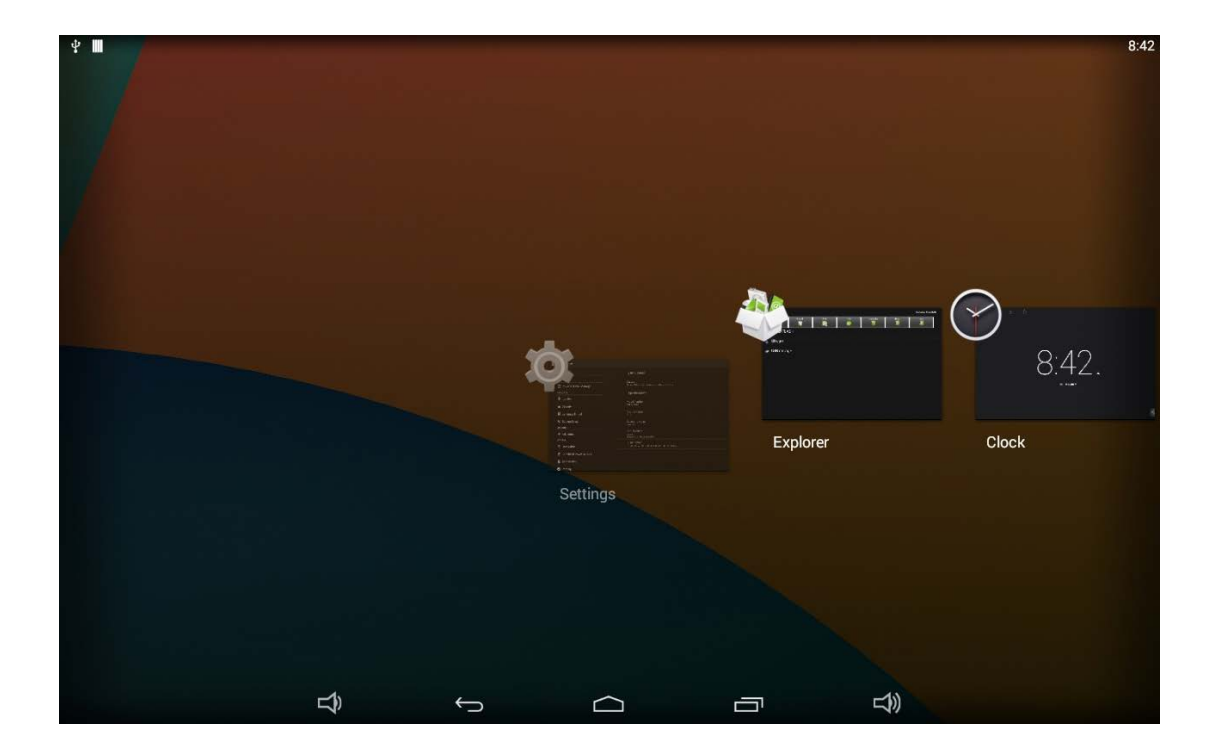

#### **Status Notifications**

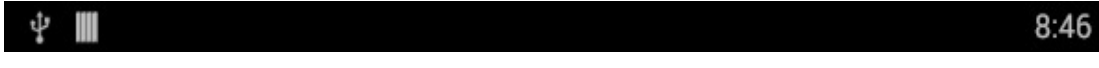

Status bar at the top of the screen displays system status, such as time, Wi-Fi, SD card and USB connection etc.

Pull down the upper-left corner to open the status window.

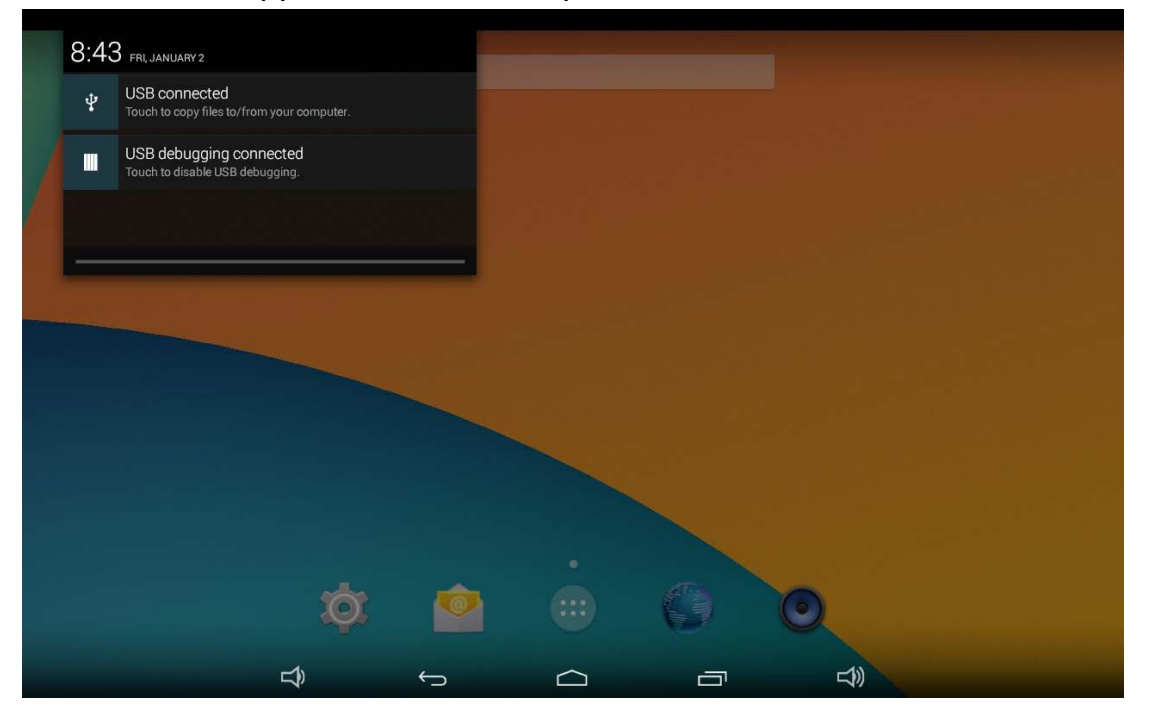

Pull down on the upper-right corner to open the shortcuts window which contains brightness adjustment, Wi-Fi, auto rotate, airplane mode and location switch, along with the system settings entrance.

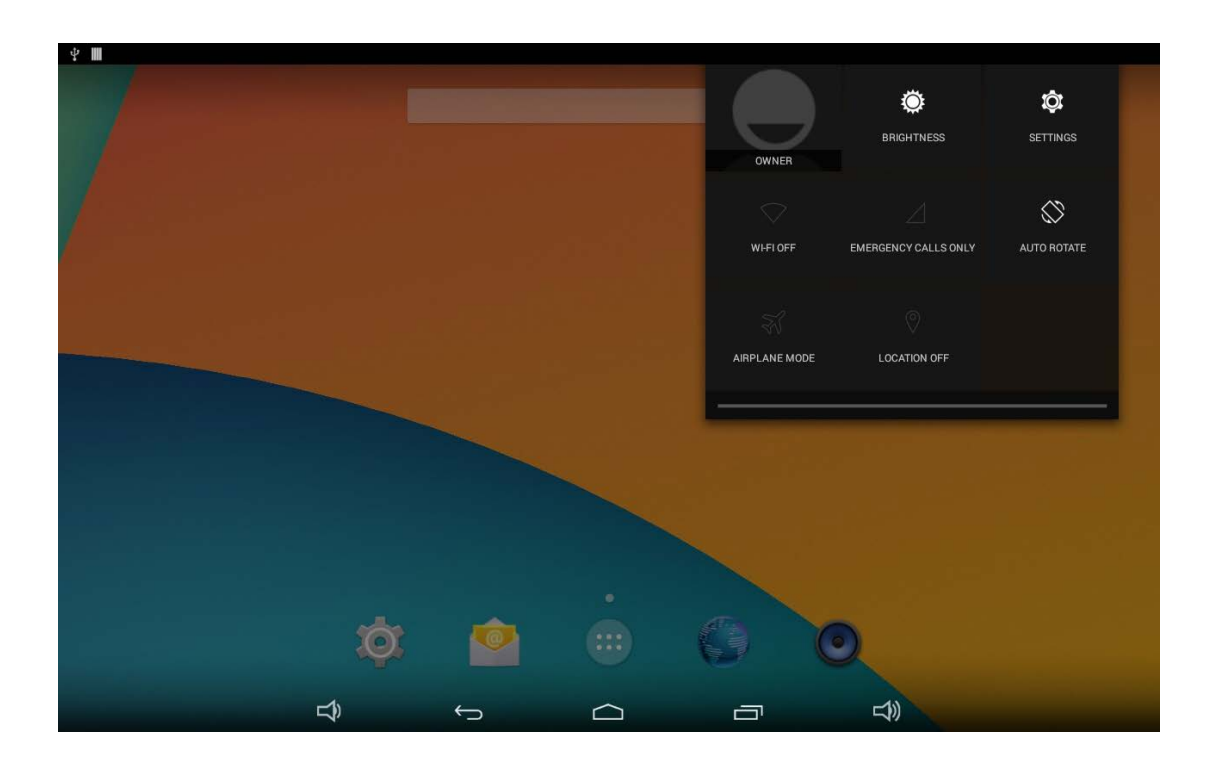

## **Applications**

Click the bottom of home screen to enter the applications page.

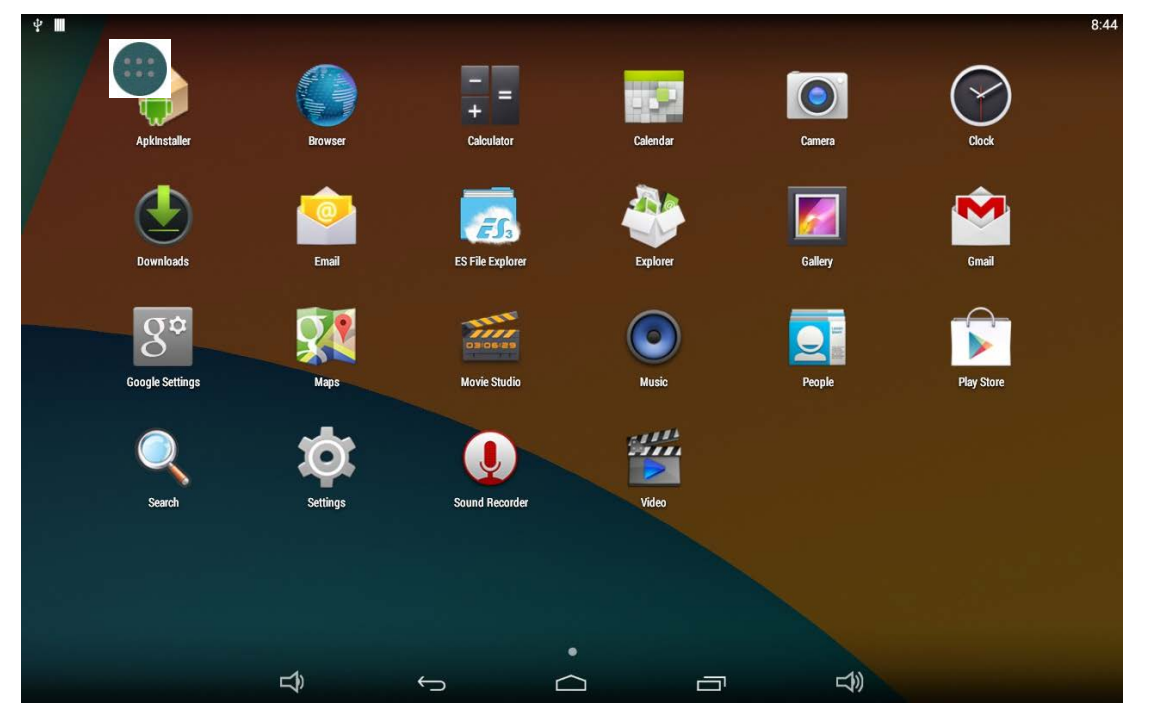

The installed applications will be shown here and you can open an app by clicking its icon.

To find an app easily, you can create a shortcut by pressing and holding the icon and drag it to the home screen.

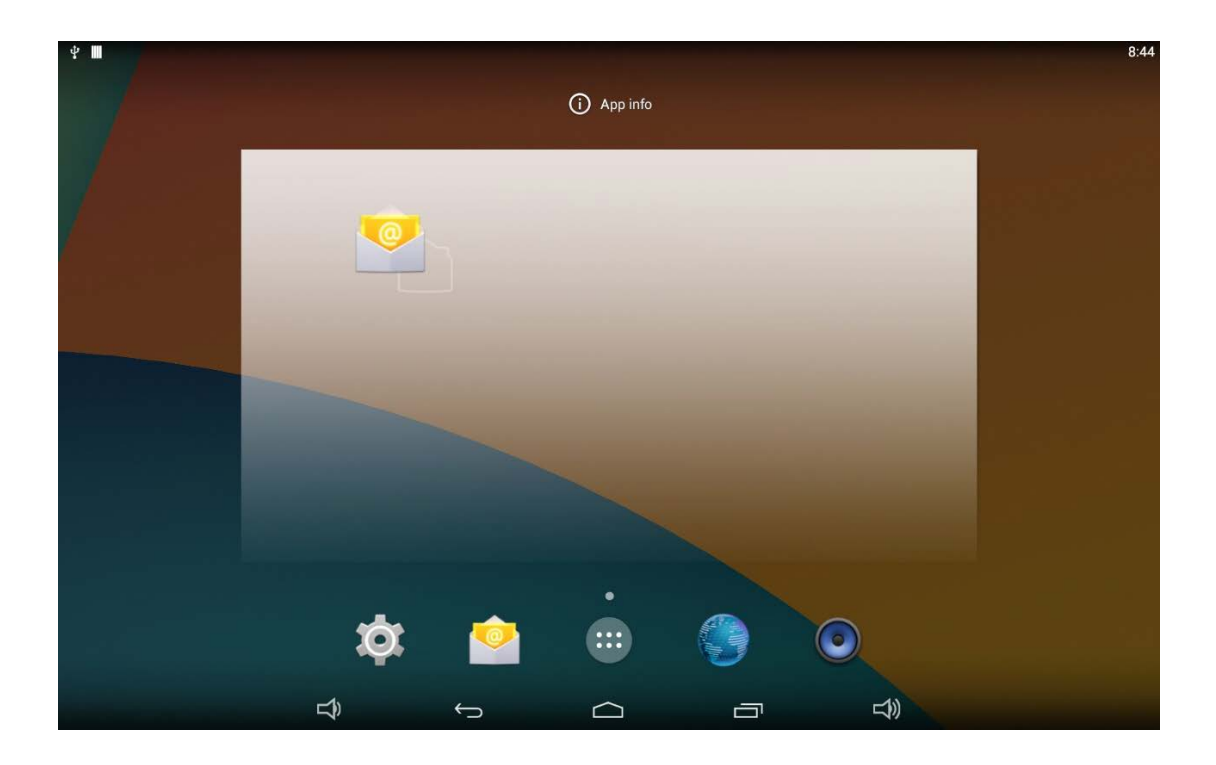

### Language

In the App list, click "**Settings**" to open the system setting app, and select the "**Language & input**" option.

| ψ III                            | <b>O</b>                                                 | 8:46    |
|----------------------------------|----------------------------------------------------------|---------|
| 🔯 Language & input               |                                                          |         |
| 🔊 Sound                          | Language<br>English (United States)                      |         |
| 🔲 Hdmi                           | Spell checker                                            | <u></u> |
| ScreenshotSetting                | Personal dictionary                                      |         |
| Storage                          | KEYBOARD & INPUT METHODS                                 |         |
| 🛃 Apps                           | <b>Default</b><br>English (US) - Android Keyboard (AQSP) |         |
| Physical Button Manager PERSONAL | Android Keyboard (AOSP)<br>English (US)                  | ±₽.     |
| Cocation                         | Japanese IME                                             |         |
| Security                         | □ 公野卅音输入法                                                |         |
| Language & input                 |                                                          |         |
| Backup & reset  ACCOUNTS         | Text-to-speech output                                    |         |
| + Add account                    | MOUSE/TRACKPAD                                           |         |
| SYSTEM                           | Pointer speed                                            |         |
| Û                                |                                                          |         |

Click the first option "**Language**" under "**Language & input**", and then you can change the system language according to your preference.

| ዋ <b>መ</b>              |                         | 8:46 |
|-------------------------|-------------------------|------|
| 🄯 Language & input      |                         |      |
| Tri Souna               | Afrikaans               |      |
| Display                 |                         | -    |
| 🔲 Hdmi                  | Azərbaycanca            |      |
| ScreenshotSetting       | Bahasa Indonesia        | _    |
| Storage                 |                         | -    |
| 🖄 Apps                  | Bahasa Melayu           | -    |
| Physical Button Manager | Català                  |      |
| PERSONAL                |                         | -    |
| Cocation                | Ceŝtina                 | _    |
| ▲ Security              | Dansk                   |      |
| 🔺 Language & input      | Deutsch (Deutschland)   | _    |
| D Backup & reset        |                         | _    |
| ACCOUNTS                | Deutsch (Liechtenstein) | _    |
| + Add account           | Deutsch (Österreich)    |      |
| SYSTEM                  |                         | -    |
|                         |                         |      |

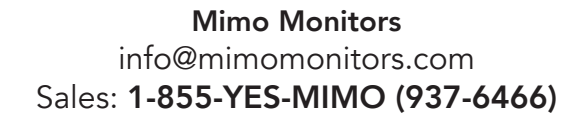

### Date & Time

In the App list, click "**Settings**" to open the system setting app, then select the option "**Date & time**".

| .te II |                                     |                    | $\overline{\mathbf{O}}$                               |   |        | 0:46 |  |  |  |
|--------|-------------------------------------|--------------------|-------------------------------------------------------|---|--------|------|--|--|--|
| Ŕ      | Date & time                         |                    |                                                       |   |        | 0.40 |  |  |  |
|        | Physical Button Manager<br>PERSONAL |                    | Automatic date & time<br>Use network-provided time    |   |        |      |  |  |  |
|        | ♀ Location                          |                    | Automatic time zone<br>Use network-provided time zone |   |        |      |  |  |  |
|        | Security                            |                    |                                                       |   |        |      |  |  |  |
|        | A. Language & input                 |                    |                                                       |   |        |      |  |  |  |
|        | ා Backup & reset                    |                    |                                                       |   |        |      |  |  |  |
|        | ACCOUNTS                            |                    |                                                       |   |        |      |  |  |  |
|        | + Add account                       |                    |                                                       |   |        |      |  |  |  |
|        | SYSTEM                              | Use 24-hour format |                                                       |   |        |      |  |  |  |
|        | ① Date & time                       |                    | Choose date format                                    |   |        |      |  |  |  |
|        | C Scheduled Power ON/OFF            |                    | 12/31/2013                                            |   |        |      |  |  |  |
|        |                                     |                    |                                                       |   |        |      |  |  |  |
|        | Printing                            |                    |                                                       |   |        |      |  |  |  |
|        | { } Developer options               |                    |                                                       |   |        |      |  |  |  |
|        | ① About tablet                      |                    |                                                       |   |        |      |  |  |  |
|        | Ŷ                                   | ¢                  |                                                       | Ū | り<br>の |      |  |  |  |

If you enabled the option "Automatic date & time" under "Date & time", system date, the time will be synchronized automatically with network time when you connected a Wi-Fi network.

If you want to set the time manually, you need to disable "Automatic date & time" and "Automatic time zone".

| 4 |                                      |                  |                                                       |   |  |  | 8:46 |  |  |
|---|--------------------------------------|------------------|-------------------------------------------------------|---|--|--|------|--|--|
| Ø | Date & time                          |                  |                                                       |   |  |  |      |  |  |
|   | Physical Button Manager     PERSONAL |                  | Automatic date & time<br>Use network-provided time    |   |  |  |      |  |  |
|   | <b>?</b> Location                    |                  | Automatic time zone<br>Use network-provided time zone |   |  |  |      |  |  |
|   | Security                             | Set date         |                                                       |   |  |  |      |  |  |
|   | 🔼 Language & input                   |                  | 9/1/2015                                              |   |  |  |      |  |  |
|   | ා Backup & reset                     |                  | Set time<br>8:46 AM                                   |   |  |  |      |  |  |
|   | ACCOUNTS                             | Select time zone |                                                       |   |  |  |      |  |  |
|   | + Add account                        |                  | GMT+08:00, Taipei Standard Time                       |   |  |  |      |  |  |
|   | SYSTEM                               |                  | Use 24-hour format<br>1:00 PM                         |   |  |  |      |  |  |
|   | O Date & time                        |                  | Choose date format                                    |   |  |  |      |  |  |
|   | O Scheduled Power ON/OFF             |                  | 12/31/2015                                            |   |  |  |      |  |  |
|   | 🖐 Accessibility                      |                  |                                                       |   |  |  |      |  |  |
|   | Printing                             |                  |                                                       |   |  |  |      |  |  |
|   | { } Developer options                |                  |                                                       |   |  |  |      |  |  |
|   | ① About tablet                       |                  |                                                       |   |  |  |      |  |  |
|   |                                      | Ĵ                |                                                       | Ē |  |  |      |  |  |

In this option, you can also set time zone, time notation and date format.

### Volume

On the system bar, click the **Volume-** icon to decrease the system volume, and click the **Volume+** icon to increase the system volume. Or you can press the function keys (**#6** in **Product Instruction**) on the top of the product to adjust the volume.

#### **Brightness**

Pull down the upper-right corner of the screen to open the shortcuts window, and then click "Brightness".

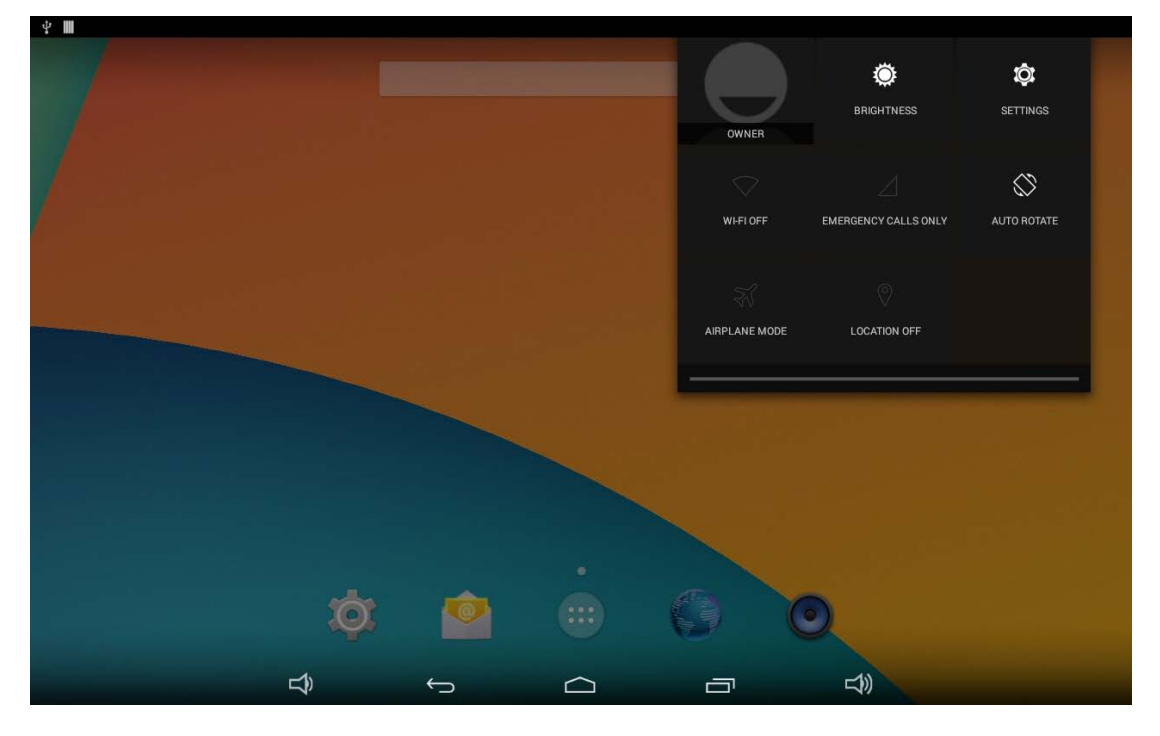

Slide the brightness button to adjust the brightness of the screen, or turn on **Auto** switch to automatically adjust the display's brightness to the appropriate level for the current ambient light.

Q

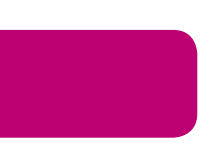

### **Scheduled Power On/Off**

This function is used to power the device on and off automatically at a set time.

In the App list, click "Settings" to open the system setting app, and then select the option "Scheduled Power ON/OFF".

| Ψ |                          |            |                          |            |   | lit- | 8:49 |
|---|--------------------------|------------|--------------------------|------------|---|------|------|
| ¢ | Scheduled Power ON/OFF   |            |                          |            |   |      |      |
|   | 🖄 Apps                   |            |                          | <i></i>    |   |      |      |
|   | Physical Button Manager  |            | Set Scheduled Power On/O | Iff Clocks |   |      |      |
|   | PERSONAL                 |            |                          |            |   |      |      |
|   | Cocation                 |            |                          |            |   |      |      |
|   | Security                 |            |                          |            |   |      |      |
|   | A Language & input       |            |                          |            |   |      |      |
|   | • Backup & reset         |            |                          |            |   |      |      |
|   | ACCOUNTS                 |            |                          |            |   |      |      |
|   | + Add account            |            |                          |            |   |      |      |
|   | SYSTEM                   |            |                          |            |   |      |      |
|   | ① Date & time            |            |                          |            |   |      |      |
|   | O Scheduled Power ON/OFF |            |                          |            |   |      |      |
|   | 🖐 Accessibility          |            |                          |            |   |      |      |
|   | 🖶 Printing               |            |                          |            |   |      |      |
|   | About tablet             |            |                          |            |   |      |      |
|   | り                        | $\bigcirc$ |                          |            | گ |      |      |

Click the single option "Set Scheduled Power On/Off Clocks".

| ÷ 🔳   |                       |   |   |        |    | 🦈 8:49 |
|-------|-----------------------|---|---|--------|----|--------|
| So So | cheduled Power ON/OFF | Ŧ |   |        |    |        |
| ON    | 00:00                 |   |   |        |    |        |
| OFF   | 00:00                 |   |   |        |    |        |
|       |                       |   |   |        |    |        |
|       |                       |   |   |        |    |        |
|       |                       |   |   |        |    |        |
|       |                       |   |   |        |    |        |
|       |                       |   |   |        |    |        |
|       |                       |   |   |        |    |        |
|       |                       |   |   |        |    |        |
|       |                       |   |   |        |    |        |
|       |                       |   |   |        |    |        |
|       |                       | Ê | Ĵ | $\Box$ | Ŝ. |        |

The top row is for powering on the clocks, the second row is for powering off the clocks. Click the top row to enter the settings for powering on clocks.

| Ψ |                      |   |   |  | ţ.     | 8:49 |
|---|----------------------|---|---|--|--------|------|
| Ø | Set Power On Clock   |   |   |  | REVERT | DONE |
|   | <b>Time</b><br>00:00 |   |   |  |        |      |
|   | Repeat<br>Never      |   |   |  |        |      |
|   |                      |   |   |  |        |      |
|   |                      |   |   |  |        |      |
|   |                      |   |   |  |        |      |
|   |                      |   |   |  |        |      |
|   |                      |   |   |  |        |      |
|   |                      |   |   |  |        |      |
|   |                      |   |   |  |        |      |
|   |                      |   |   |  |        |      |
|   |                      |   |   |  |        |      |
|   |                      | Ŷ | ¢ |  |        |      |

Click the option "Time" to set the power on time of this device.

| Ý 🔳                  |          |            |     |        |    |          |  | 8:50 |
|----------------------|----------|------------|-----|--------|----|----------|--|------|
| Set Power On Clock   |          |            |     |        |    |          |  | DONE |
| <b>Time</b><br>00:00 |          |            |     |        |    |          |  |      |
| Repeat<br>Never      |          |            |     |        |    |          |  |      |
|                      | Set time |            |     |        |    |          |  |      |
|                      |          |            |     |        |    |          |  |      |
|                      |          |            | 8 : | 00     | AM |          |  |      |
|                      |          |            |     |        | PM |          |  |      |
|                      |          |            |     | Done   |    |          |  |      |
|                      |          |            |     |        |    |          |  |      |
|                      |          |            |     |        |    |          |  |      |
|                      |          |            |     |        |    |          |  |      |
|                      | Ĵ        | $\bigcirc$ |     | $\Box$ |    | <b>b</b> |  |      |

Click the option "**Repeat**" to select the days which will power on this device at the set time.

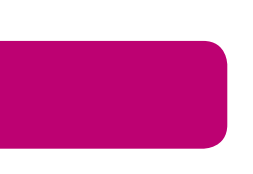

| ት <b>ጠ</b>         |           |        |    | {l=- | 8:51 |
|--------------------|-----------|--------|----|------|------|
| Set Power On Clock |           |        |    |      | ONE  |
|                    |           |        |    |      |      |
| Repeat<br>Never    | Repeat    |        |    |      |      |
|                    | Monday    |        |    |      |      |
|                    | Tuesday   |        |    |      |      |
|                    | Wednesday |        |    |      |      |
|                    | Thursday  |        |    |      |      |
|                    | Friday    |        |    |      |      |
|                    | Saturday  |        |    |      |      |
|                    | Sunday    |        |    |      |      |
|                    |           | Cancel | ок |      |      |
|                    |           |        |    |      |      |
|                    |           |        |    |      |      |
|                    | Ĵ         | ς ι    |    | Σŷ)  |      |

Click "Done" at the upper-right corner of the screen to save your settings.

| ₽ 🔳 |                                   |              |              |            |     | (1)   | 8:51 |
|-----|-----------------------------------|--------------|--------------|------------|-----|-------|------|
| Ø   | Set Power On Clock                |              |              |            | REV | ERT ( | DONE |
|     | <b>Time</b><br>08:00              |              |              |            |     |       |      |
|     | Repeat<br>Mon, Tue, Wed, Thu, Fri |              |              |            |     |       |      |
|     |                                   |              |              |            |     |       |      |
|     |                                   |              |              |            |     |       |      |
|     |                                   |              |              |            |     |       |      |
|     |                                   |              |              |            |     |       |      |
|     |                                   |              |              |            |     |       |      |
|     |                                   |              |              |            |     |       |      |
|     |                                   |              |              |            |     |       |      |
|     |                                   |              |              |            |     |       |      |
|     |                                   |              |              |            |     |       |      |
|     |                                   |              |              |            |     |       |      |
|     |                                   | <del>3</del> | $\leftarrow$ | $\bigcirc$ |     |       |      |

You will see the power on option checked after saving the settings.

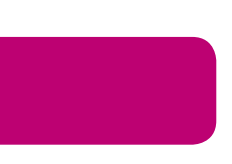

| ¥ III |                                  |   |   |  |    | 8:52 |
|-------|----------------------------------|---|---|--|----|------|
| Sc Sc | heduled Power ON/OFF             |   |   |  |    |      |
| ON    | 08:00<br>Mon, Tue, Wed, Thu, Fri |   |   |  |    | ×    |
| OFF   | 00:00                            |   |   |  |    |      |
|       |                                  |   |   |  |    |      |
|       |                                  |   |   |  |    |      |
|       |                                  |   |   |  |    |      |
|       |                                  |   |   |  |    |      |
|       |                                  |   |   |  |    |      |
|       |                                  |   |   |  |    |      |
|       |                                  |   |   |  |    |      |
|       |                                  |   |   |  |    |      |
|       |                                  |   |   |  |    |      |
|       |                                  |   |   |  |    |      |
|       |                                  | Ĵ | ţ |  | ŝ. |      |

For powering off clocks, you can set them in the same manner as power on the clocks.

| <b>₽ Ш</b> |                                  |              |   |        |   |               | (h- | 8:52 |
|------------|----------------------------------|--------------|---|--------|---|---------------|-----|------|
| Sc Sc      | heduled Power ON/OFF             |              |   |        |   |               |     |      |
| ON         | 08:00<br>Mon, Tue, Wed, Thu, Fri |              |   |        |   |               |     | >    |
| OFF        | 21:00<br>Mon, Tue, Wed, Thu, Fri |              |   |        |   |               |     | 1    |
|            |                                  |              |   |        |   |               |     |      |
|            |                                  |              |   |        |   |               |     |      |
|            |                                  |              |   |        |   |               |     |      |
|            |                                  |              |   |        |   |               |     |      |
|            |                                  |              |   |        |   |               |     |      |
|            |                                  |              |   |        |   |               |     |      |
|            |                                  |              |   |        |   |               |     |      |
|            |                                  |              |   |        |   |               |     |      |
|            |                                  |              |   |        |   |               |     |      |
|            |                                  |              |   |        |   |               |     |      |
|            |                                  | <del>ل</del> | ( | $\Box$ | Ū | <del>」)</del> |     |      |

After adjusting the settings, the device will be powered off at the set time, and powered on again when the appointed time is achieved.

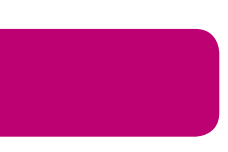

# Wi-Fi

In the App list, click "**Settings**" to open the system setting app, and select the "**Wi-Fi**" option.

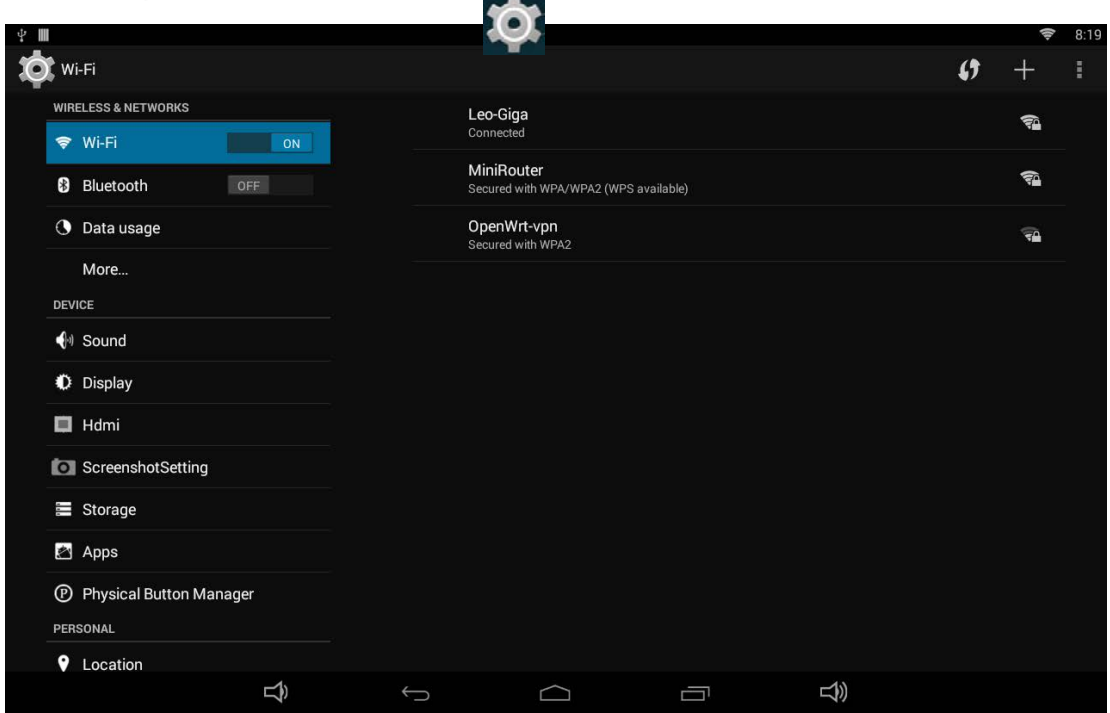

Switch the Wi-Fi button to **ON**. The product will scan available wireless networks automatically. Select a network under Wi-Fi networks and input the password to connect.

### Ethernet

In the App list, click "**Settings**" to open the system setting app, select the "**More**" option and then select "**Ethernet**" on the right side.

| ¥ III                   |   |                                                      |                        |               | 8 🔶 10 | :43 |  |
|-------------------------|---|------------------------------------------------------|------------------------|---------------|--------|-----|--|
| 🔯 Wireless & networks   |   |                                                      |                        |               |        |     |  |
| WIRELESS & NETWORKS     |   | Airplane mode                                        |                        |               |        |     |  |
| 🗢 Wi-Fi                 |   |                                                      |                        |               |        |     |  |
| Bluetooth               |   | Allow data exchange when the tablet                  | touches another device |               |        |     |  |
| Oata usage              |   | Android Beam<br>Unavailable because NFC is turned of |                        |               |        |     |  |
| More                    |   | Tethering & portable hotspot                         |                        |               |        |     |  |
| DEVICE                  |   |                                                      |                        |               |        |     |  |
| 🜗 Sound                 |   | VPN                                                  |                        |               |        |     |  |
| Display                 |   | Ethernet                                             |                        |               |        |     |  |
| 🗖 Hdmi                  |   |                                                      |                        |               |        |     |  |
| ScreenshotSetting       |   | Mobile networks                                      |                        |               |        |     |  |
| 🗮 Storage               |   |                                                      |                        |               |        |     |  |
| 🛃 Apps                  |   |                                                      |                        |               |        |     |  |
| Physical Button Manager |   |                                                      |                        |               |        |     |  |
| PERSONAL                |   |                                                      |                        |               |        |     |  |
| Location                |   |                                                      |                        |               |        |     |  |
|                         | ( |                                                      |                        | <del>」)</del> |        |     |  |

Check "Use Ethernet" and plug the Internet cable into the Ethernet port (**#11** in **Product Instruction**). If Wi-Fi is on, please turn off Wi-Fi to allow Ethernet to function.

| 4 III                               |                                 | S 🗗 10:50 |
|-------------------------------------|---------------------------------|-----------|
| 🔯 Wireless & networks               |                                 |           |
|                                     | Use Ethernet<br>Connected       |           |
| Bluetooth                           | IP address<br>192.168.1.116     |           |
| Oata usage                          | MAC address<br>e2:c617:da:1a:3f |           |
| More<br>DEVICE                      | Static IP Setttings             |           |
| 📢 Sound                             |                                 |           |
| Display                             |                                 |           |
| 🔲 Hdmi                              |                                 |           |
| ScreenshotSetting                   |                                 |           |
| 🚍 Storage                           |                                 |           |
| 🔄 Apps                              |                                 |           |
| Physical Button Manager<br>PERSONAL |                                 |           |
| ♥ Location                          | τ Ω Π                           |           |

If you are Static IP user, please set the configuration manually.

### Bluetooth

In the App list, click "Settings" to open the system setting app, and select the "Bluetooth" option.

|                     |         |       | -                                          |        |                    |       |
|---------------------|---------|-------|--------------------------------------------|--------|--------------------|-------|
| <b>₽</b>            |         |       |                                            |        | 8 🗢                | 10:05 |
| Bluetooth           |         |       |                                            |        | SEARCH FOR DEVICES | I     |
| WIRELESS & NETWORKS | ON      |       | 10N-A<br>isible to other Bluetooth devices |        |                    |       |
| Bluetooth           | ON      | 📞 н60 | -L02                                       |        |                    |       |
| 🕔 Data usage        |         |       |                                            |        |                    |       |
| More                |         |       |                                            |        |                    |       |
| DEVICE              |         |       |                                            |        |                    |       |
| الله Sound 📢        |         |       |                                            |        |                    |       |
| Display             |         |       |                                            |        |                    |       |
| 🗖 Hdmi              |         |       |                                            |        |                    |       |
| ScreenshotSetting   | ]       |       |                                            |        |                    |       |
| Storage             |         |       |                                            |        |                    |       |
| 🛃 Apps              |         |       |                                            |        |                    |       |
| Physical Button M   | lanager |       |                                            |        |                    |       |
| PERSONAL            |         |       |                                            |        |                    |       |
| Location            |         |       |                                            |        |                    |       |
|                     | ₹<br>T  | ţ     |                                            | り<br>ぞ |                    |       |

Switch the Bluetooth button to **ON**. The product will scan available Bluetooth devices automatically.

If you want to pair another Bluetooth device, select it from the "Available Devices" list, and then click "Pair" in the pop-up window. At the same time, click "Pair" in the pop-up window of the Bluetooth device to be paired.

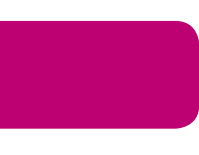

| ч II<br>Ос в |                                                                  |                                                                          |                 |        |      |    | SEARCH FOR DEVICES | 10:13 |  |
|--------------|------------------------------------------------------------------|--------------------------------------------------------------------------|-----------------|--------|------|----|--------------------|-------|--|
| WIF<br>©     | ELESS & NETWORKS Wi-Fi Bluetooth                                 |                                                                          |                 |        |      |    |                    |       |  |
|              | More<br>//ce<br>Sound<br>Display                                 | Bluetooth p<br>To pair with:<br>H60-L02<br>Make sure it is she<br>094079 | Dairing request |        |      |    |                    |       |  |
|              | Hdmi<br>ScreenshotSetting                                        | Ca                                                                       | incel           |        | Pair |    |                    |       |  |
| PEF          | Storage<br>Apps<br>Physical Button Manager<br>ISONAL<br>Location |                                                                          |                 |        |      |    |                    |       |  |
|              |                                                                  |                                                                          | 5               | $\Box$ |      | L) |                    |       |  |

After pairing, the paired device will be moved to the "Paired Devices" list.

| ¥ 🔳 |                         |            |                                 |           | 9                  | 10:14 |
|-----|-------------------------|------------|---------------------------------|-----------|--------------------|-------|
| Ø   | Bluetooth               |            |                                 |           | SEARCH FOR DEVICES | I     |
|     | WIRELESS & NETWORKS     | _          | RK-10N-A                        |           |                    |       |
|     | 🗢 Wi-Fi                 |            | Conly visible to paired devices |           |                    |       |
|     |                         | PAIRE      | ED DEVICES                      |           |                    | _     |
|     | 8 Bluetooth             | ٤.         | H60-I 02                        | <u>_+</u> |                    |       |
|     | O Data usage            |            | ,                               |           |                    | _     |
|     | More                    |            |                                 |           |                    |       |
|     | DEVICE                  |            |                                 |           |                    |       |
|     | 🜗 Sound                 |            |                                 |           |                    |       |
|     | Display                 |            |                                 |           |                    |       |
|     | 📕 Hdmi                  |            |                                 |           |                    |       |
|     | ScreenshotSetting       |            |                                 |           |                    |       |
|     | Storage                 |            |                                 |           |                    |       |
|     | 🖄 Apps                  |            |                                 |           |                    |       |
|     | Physical Button Manager |            |                                 |           |                    |       |
|     | PERSONAL                |            |                                 |           |                    |       |
|     | Location                |            |                                 |           |                    |       |
|     | り<br>つ                  | $\bigcirc$ |                                 |           |                    |       |

If you want to pair another Bluetooth device passively, click the Bluetooth name at the top. When the summary changes to "Visible to all nearby Bluetooth devices (Visibility timeout)", this Bluetooth name can then be scanned by other Bluetooth devices.

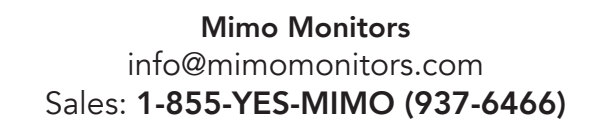

| ÷ III                   |                                                                        | 8 🗢 10:23          |
|-------------------------|------------------------------------------------------------------------|--------------------|
| Divetooth               |                                                                        | SEARCH FOR DEVICES |
| WIRELESS & NETWORKS     | RK-10N-A Visible to all nearby Bluetooth devices (1:51) PAIRED DEVICES |                    |
| Bluetooth       ON      | € H60-L02                                                              | 략                  |
| More<br>DEVICE          |                                                                        |                    |
| 🕪 Sound                 |                                                                        |                    |
| Display                 |                                                                        |                    |
| 🗖 Hdmi                  |                                                                        |                    |
| ScreenshotSetting       |                                                                        |                    |
| 🖀 Storage               |                                                                        |                    |
| 🚰 Apps                  |                                                                        |                    |
| Physical Button Manager |                                                                        |                    |
| PERSONAL                |                                                                        |                    |
| Cocation                |                                                                        |                    |
| Ŷ                       |                                                                        |                    |

The Bluetooth name and visibility timeout can be changed in the menu.

| 4 🔳 |                         |     |             |                    | ()<br>\$           | 10:40 |
|-----|-------------------------|-----|-------------|--------------------|--------------------|-------|
| Ø.  | Bluetooth               |     |             |                    | SEARCH FOR DEVICES | I     |
| w   | IRELESS & NETWORKS      | L   | RK-10N-A    | Rename tablet      |                    |       |
| \$  | Wi-Fi                   | PAI | RED DEVICES | Visibility timeout |                    |       |
| 8   | Bluetooth               | <   | H60-L02     | Show received fi   | les                |       |
| C   | Data usage              |     | •           |                    | _                  |       |
|     | More                    |     |             |                    |                    |       |
| DE  | EVICE                   |     |             |                    |                    |       |
| •   | ) Sound                 |     |             |                    |                    |       |
| •   | Display                 |     |             |                    |                    |       |
|     | 🛿 Hdmi                  |     |             |                    |                    |       |
| to. | ScreenshotSetting       |     |             |                    |                    |       |
|     | Storage                 |     |             |                    |                    |       |
| ž   | Apps                    |     |             |                    |                    |       |
| Œ   | Physical Button Manager |     |             |                    |                    |       |
| PE  | ERSONAL                 |     |             |                    |                    |       |
| 9   | Location                |     |             |                    |                    |       |
|     |                         | Ç   | $\Box$      | L<br>沙             |                    |       |

#### **Virtual Keyboard**

The device provides a virtual keyboard for typing.

When you click in a text input box, the virtual keyboard will appear at the bottom of the screen.

Mimo Monitors info@mimomonitors.com Sales: **1-855-YES-MIMO (937-6466)** 

To collapse the virtual keyboard, you can click the icon in the system bar.

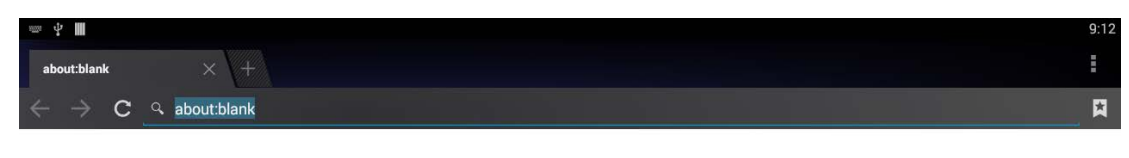

| q    | <b>w</b> <sup>2</sup> | e | r <sup>4</sup> t | 5 6<br><b>y</b> | u <sup>7</sup> i | 8 9<br>0 | р • |
|------|-----------------------|---|------------------|-----------------|------------------|----------|-----|
| а    | s                     | d | f                | g ł             | n j              | k I      | Go  |
| ¢    | Z                     | x | C N              | v b             | n n              | n !      | ? 🌣 |
| ?123 | 햐                     | 1 |                  |                 |                  |          | com |
|      |                       | Ê | $\sim$           | $\Box$          |                  | L)       |     |

#### **Switch Input Methods**

In any text input box, pull down the upper-left corner of the screen to see the status window, and click "**Choose input method**".

| <sub>abc</sub> 9: | 12                                                          | SAT, JANUARY 1                           |                            |   |   |            |     |   |        |   |      |
|-------------------|-------------------------------------------------------------|------------------------------------------|----------------------------|---|---|------------|-----|---|--------|---|------|
| ← =               | μ.                                                          | Choose input me<br>English (US) - Androi | ethod<br>d Keyboard (AOSP) |   |   |            |     |   |        |   | 8    |
| 4                 | USB connected<br>Touch to copy files to/from your computer. |                                          |                            |   |   |            |     |   |        |   |      |
|                   | Í                                                           | USB debugging (<br>Touch to disable USB  | connected<br>debugging.    |   |   |            |     |   |        |   |      |
| 15                |                                                             | _                                        | _                          | _ | - |            |     |   |        |   |      |
|                   |                                                             |                                          |                            |   |   |            |     |   |        |   |      |
| q                 |                                                             | <b>w</b> 2                               |                            | r | t | <b>у</b> 6 | u 7 |   | 9<br>0 | p | Æ    |
|                   | a                                                           | ı s                                      | d                          | f | g | h          | j   | k | I      |   | Go   |
| ۍ                 |                                                             | z                                        | x                          | с | v | b          | n   | m |        | ? | ¢    |
| ?123              | }                                                           |                                          | 1                          |   |   |            |     |   |        |   | .com |
|                   |                                                             |                                          | Ŝ                          | ~ |   |            |     |   | L)     |   |      |

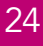

Select an input method from the pop up window.

| ±± 4 mm                         |    |                       |                        |                      |     |   |   |   | 9:13     |
|---------------------------------|----|-----------------------|------------------------|----------------------|-----|---|---|---|----------|
| about:blank                     |    |                       |                        |                      |     |   |   |   |          |
| $\leftrightarrow \rightarrow c$ |    |                       |                        |                      |     |   |   |   | <b>R</b> |
|                                 |    |                       |                        |                      |     |   |   |   |          |
|                                 |    |                       |                        |                      |     |   |   |   |          |
|                                 |    |                       |                        |                      |     |   |   |   |          |
|                                 |    | Choos                 | e input method         |                      |     |   |   |   |          |
|                                 |    | English<br>Android Ke | (US)<br>eyboard (AOSP) |                      |     |   |   |   |          |
|                                 |    | Chinese<br>Google Pir | Pinyin<br>win Input    |                      |     |   |   |   |          |
| <b>a</b>                        |    | Japanes<br>Japanese   | se<br>IME              |                      |     |   | 9 | 0 |          |
| Ч                               | vv |                       |                        | Set up input methods |     |   | , | μ |          |
| а                               |    | d                     | f                      | g h                  | j   | k |   |   | Go       |
| $\diamond$                      | z  | х                     | c v                    | b                    | n i | m |   | ? | ۍ        |
| ?123                            |    |                       |                        |                      |     |   |   |   |          |
|                                 |    | ŝ                     | $\sim$                 |                      |     |   |   |   |          |

If the keyboard icon is invisible, please check whether the installed input method is selected in the "Language & input" option under the system setting app.

| Ý III                    |                                                   | 9:12         |
|--------------------------|---------------------------------------------------|--------------|
| Language & input         |                                                   |              |
| Storage                  | Language<br>English (United States)               |              |
| 🛃 Apps                   |                                                   |              |
| Physical Button Manager  | Spell checker                                     | -1           |
| PERSONAL                 | Personal dictionary                               |              |
| Cocation                 | KEYBOARD & INPUT METHODS                          |              |
| Security                 | Default<br>English (US) - Android Keyboard (AOSP) |              |
| A Language & input       | Android Keyboard (AOSP)                           |              |
| D Backup & reset         | English (US)                                      | <u>1</u>     |
| ACCOUNTS                 | Google Pinyin Input                               | <u>-1</u> +- |
| + Add account            |                                                   |              |
| SYSTEM                   | Japanese                                          | <u>-1-</u>   |
| ① Date & time            | □ 谷歌拼音输入法                                         |              |
| C Scheduled Power ON/OFF | SPEECH                                            |              |
| 🖐 Accessibility          | Text-to-speech output                             |              |
| rinting                  | MOUSE/TRACKPAD                                    |              |
| Ŷ                        |                                                   |              |

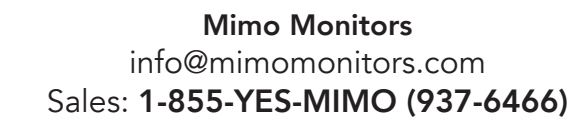

## **Taking Photos**

Front 5M pixels camera is an optional accessory.

In the App list, open "Camera" [].

Click the capture button

to take a photo.

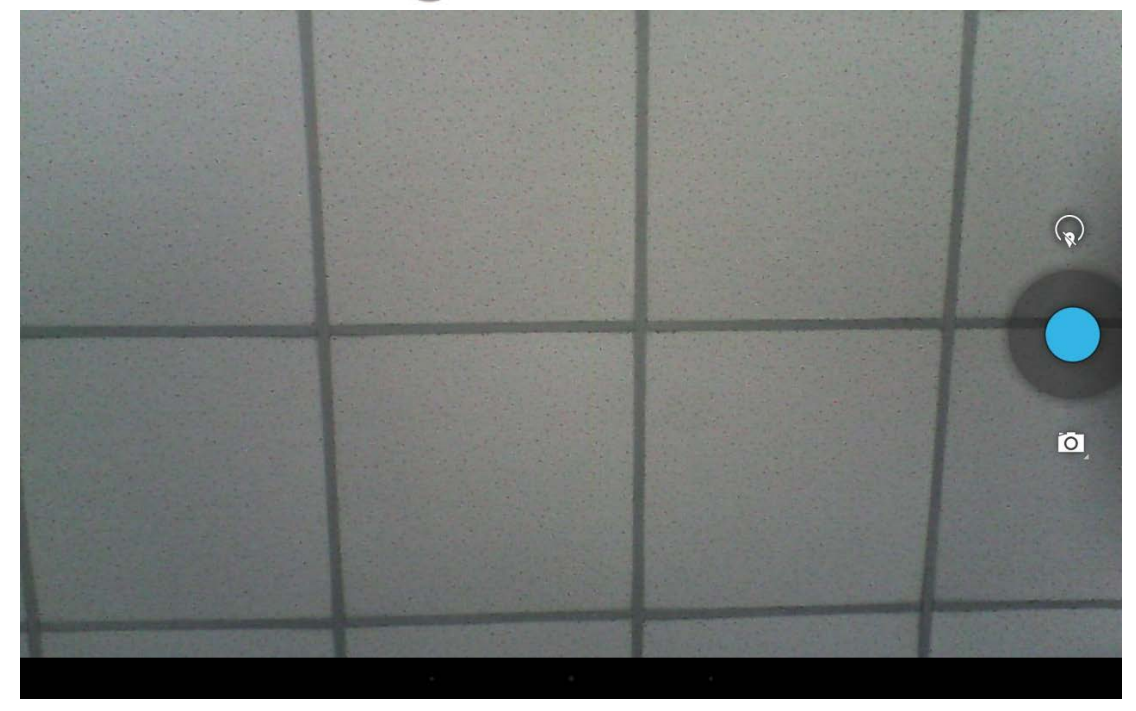

Click 😡 above the capture button to change camera settings.

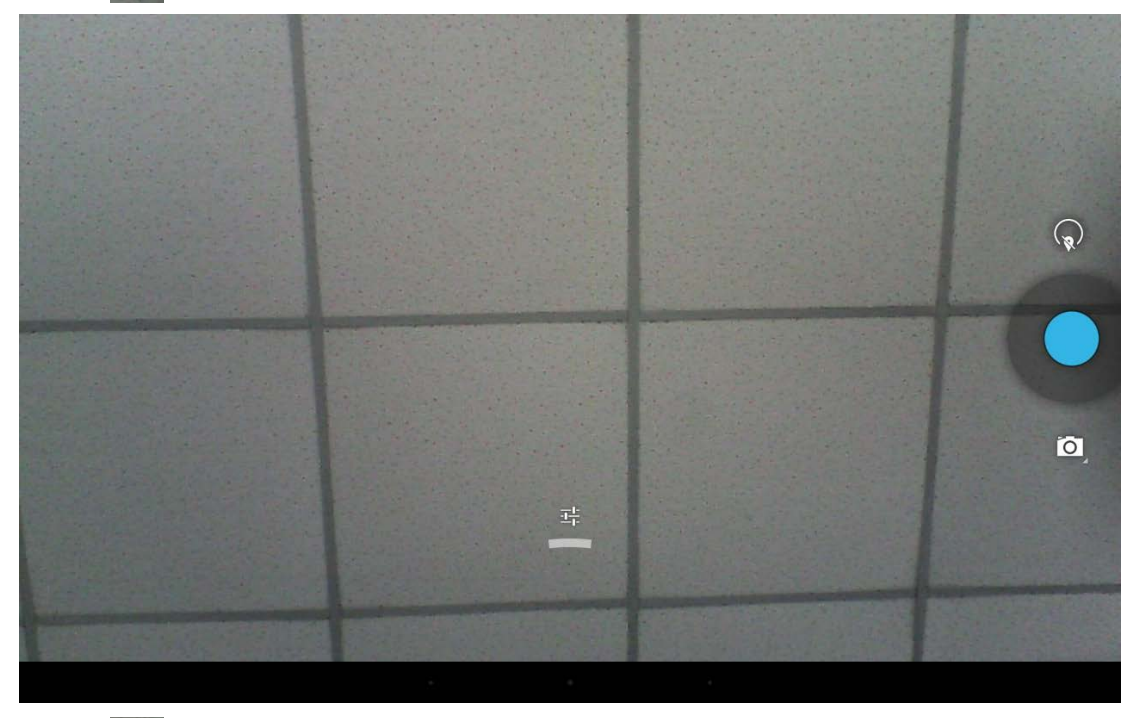

Click to open detail settings. From left to right in the picture are: location on/off, countdown timer, picture size, white balance, and scene mode.

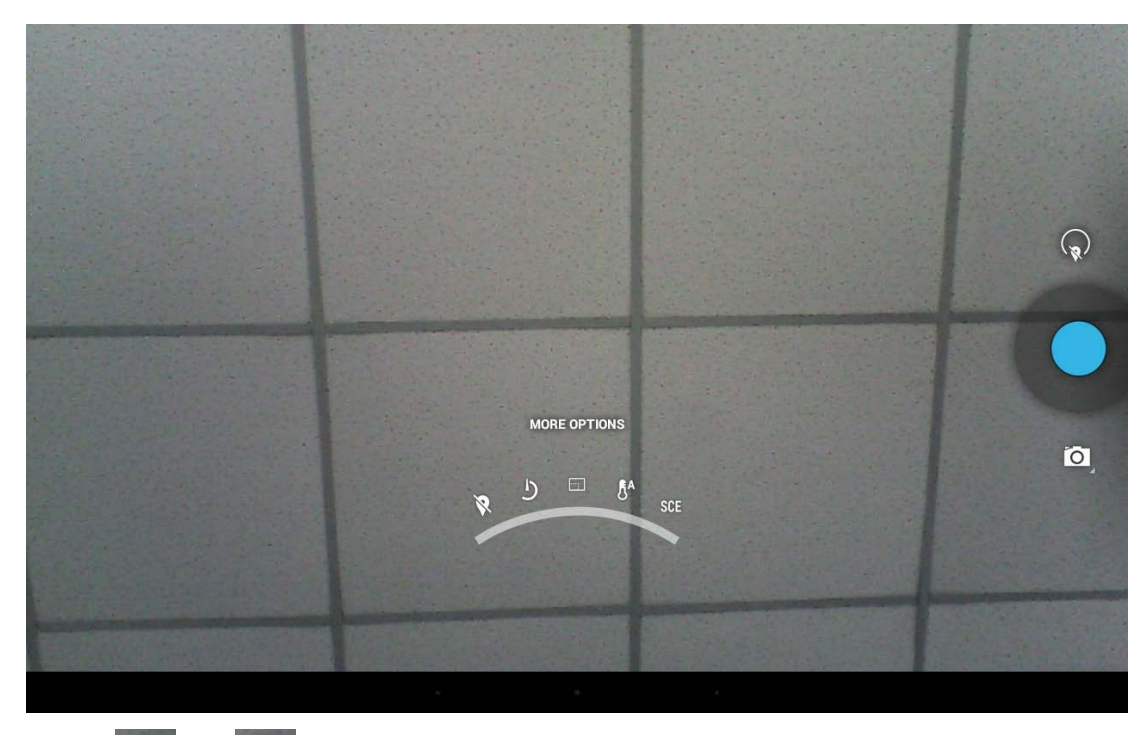

Click or under the capture button to switch take photos or videos.

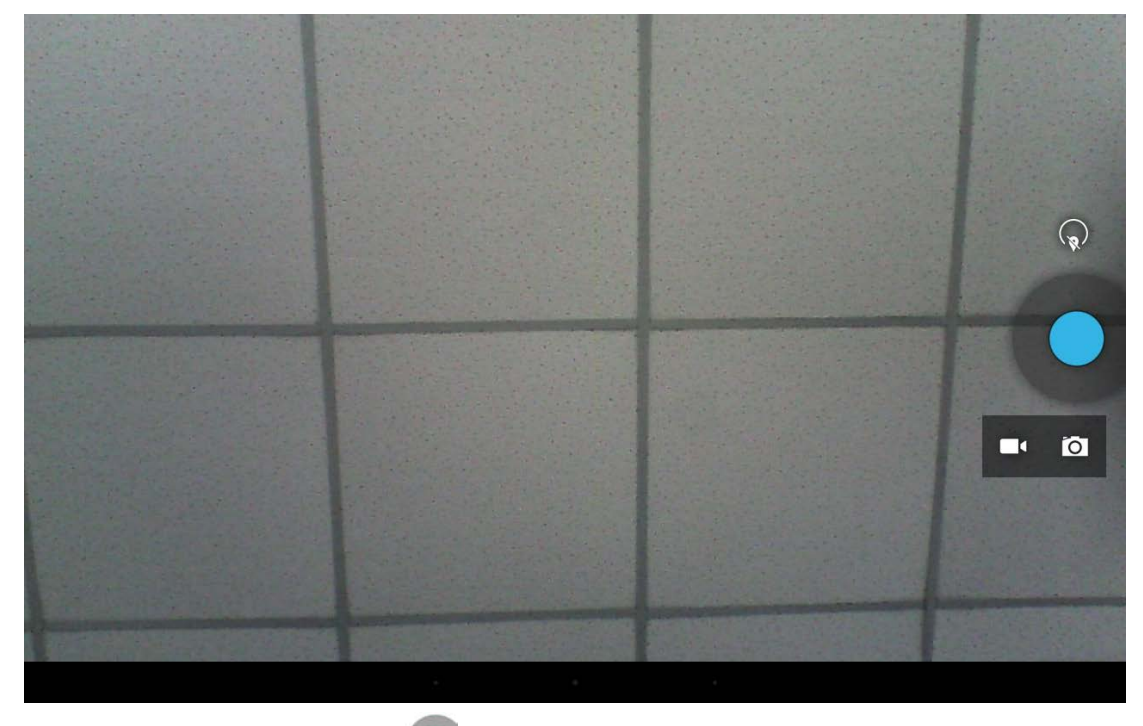

Click the capture button 이 to shoot a video.

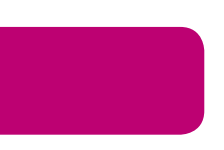

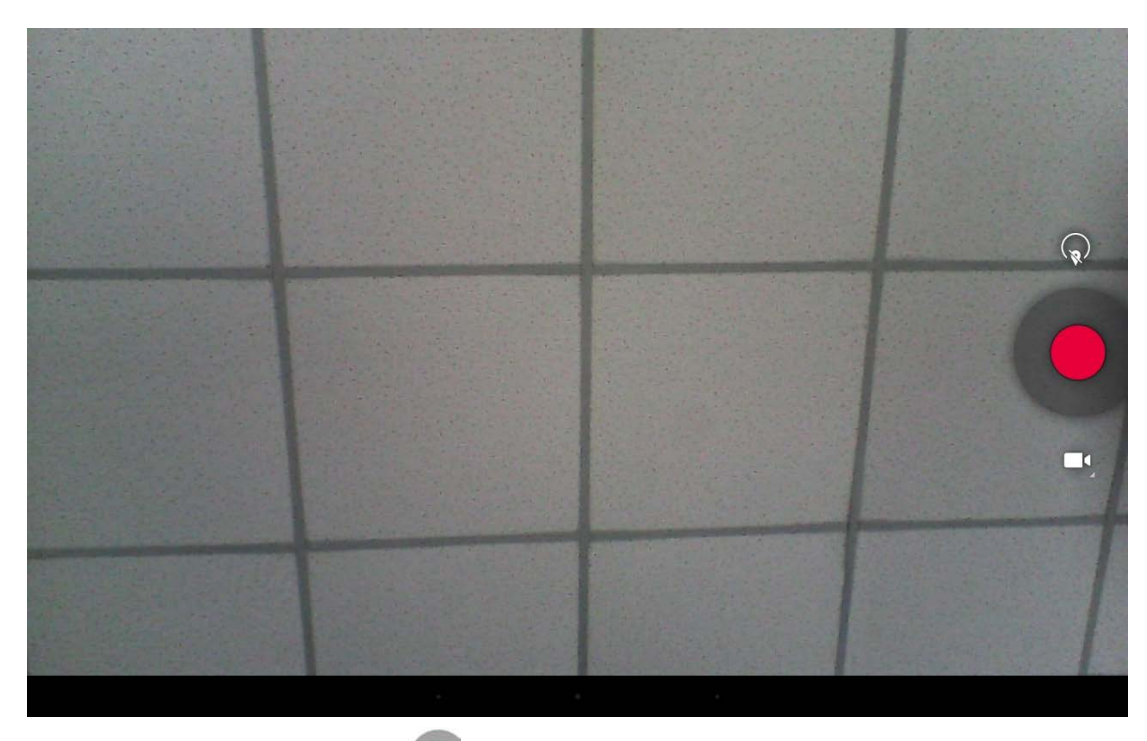

Click the capture button o to stop the video

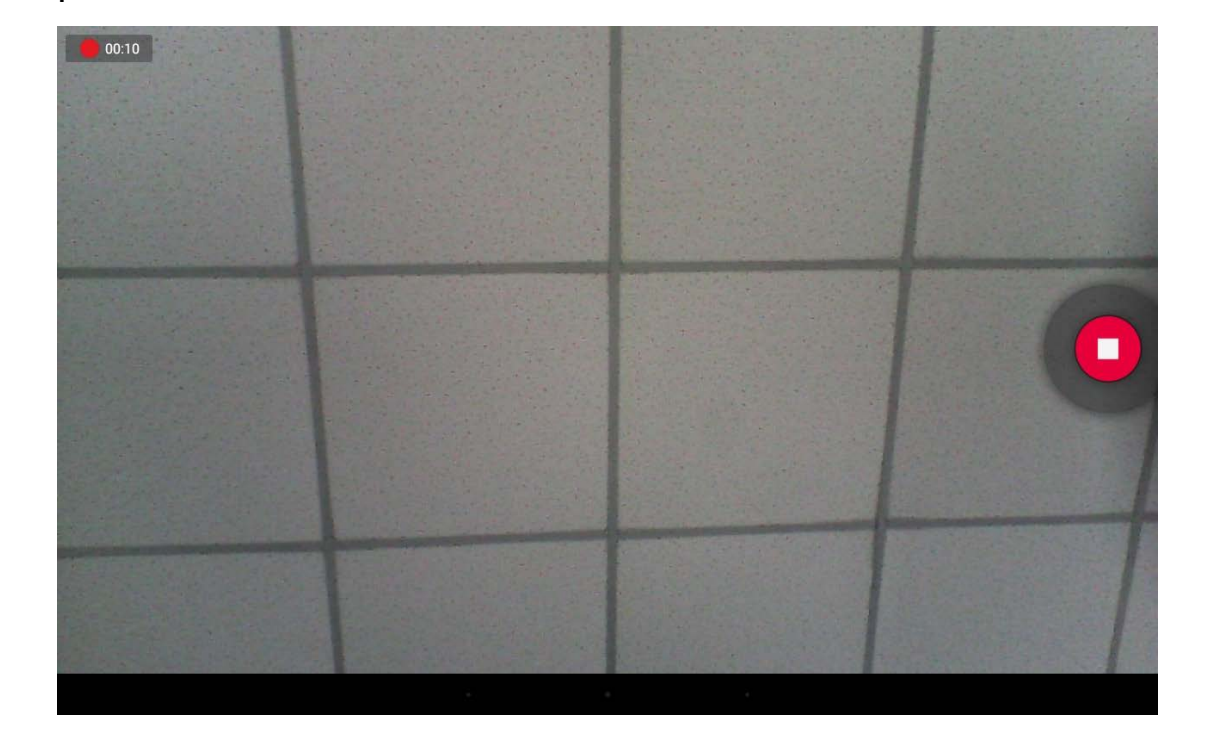

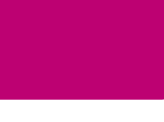

### **Surf Online**

In the App list, open "**Browser**".

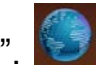

When connecting the device to a network, you can visit websites, play online media or download files via the browser.

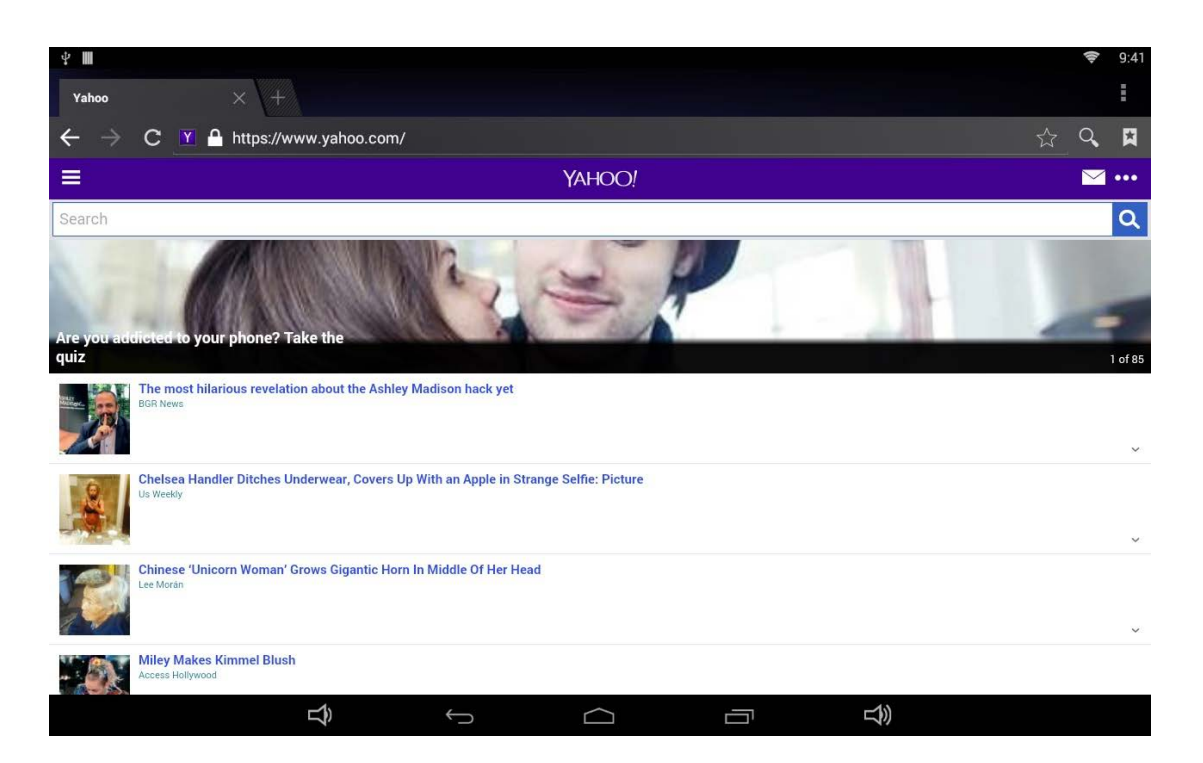

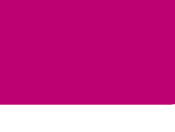

#### **Browse Files**

In the App list, open "Explorer" to view local files.

| 4 III         |         |       |        |           |      | <b>?</b> 8:59                                       |
|---------------|---------|-------|--------|-----------|------|-----------------------------------------------------|
| SD card       |         |       |        |           |      | MANAGE APPLICATIONS                                 |
| Home          | LevelUp | Multi | Editor | NewFolder | Back | Next                                                |
| J.LOST.DIR    |         |       |        |           |      | 2015-01-07 04:25:44   drw                           |
| 🔰 apk         |         |       |        |           |      | 2015-01-24 13:36:32   drw                           |
| 🧊 cloudplayer |         |       |        |           |      | 2015-03-18 12 <sup>-</sup> 43:22   drw              |
| 🧊 content     |         |       |        |           |      | 2015-01-07 12 <sup>.</sup> 24 <sup>.</sup> 42   drw |
| Documents     |         |       |        |           |      | 2015-02-12 17:55:32   drw                           |
| FOUND.000     |         |       |        |           |      | 1 2015 02 18 12 26 19 I dry                         |
| 🔰 LoadTest    |         |       |        |           |      |                                                     |
| 🚺 LOST.DIR    |         |       |        |           |      |                                                     |
| Screenshots   |         |       |        |           |      | 12015-01-12 17:26:40   drw                          |
| d toot        |         |       |        |           |      | 2000-01-01 09:21:28   drw                           |
| TPST          | ₽       | ÷     |        |           | L)   |                                                     |

Press and hold a file or folder to complete a file operation, such as copy, delete, move (cut), paste, rename, send (share) and create shortcut.

| 🖞 📕         |         |       |                   |           |      | MANAGE APPLICATIONS | 8:59 |
|-------------|---------|-------|-------------------|-----------|------|---------------------|------|
| Home        | LevelUp | Multi | Editor            | NewFolder | Back | Next                |      |
| LOST.DIR    |         |       | 🔨 Сору            |           |      | 2015-01-07 04:25:44 | drw  |
| 📕 apk       |         |       | Delete            |           |      |                     | drw  |
| cloudplayer |         |       | Paste             |           |      |                     | drw  |
|             |         |       | A-B Rename        |           |      |                     | drw  |
| FOUND.000   |         |       | i Send            |           |      |                     | drw  |
| LoadTest    |         |       | Create<br>shotcut |           |      |                     | drw  |
| LOST.DIR    |         |       | Cancel            |           |      |                     | drw  |
| Screenshots |         |       |                   |           |      |                     | drw  |
| T test      | Ŷ       | ¢     |                   |           | L)   |                     |      |

If you want to select several files/folders at once, click "Muti" in the menu, and then select files/folders. The selected files/folders will be highlighted in blue.

| <u>т</u>    |        |       |        |           |      | 8:                          | :59 |
|-------------|--------|-------|--------|-----------|------|-----------------------------|-----|
| SD card     |        |       |        |           |      | MANAGE APPLICATIONS         |     |
| Home L      | evelUp | Multi | Editor | NewFolder | Back | Next                        |     |
| J.LOST.DIR  |        |       |        |           |      | l 2015-01-07 04:25:44 l drv | N   |
| 🃁 apk       |        |       |        |           |      | 1 2015-01-24 13:36:32 l dry | N   |
| Cloudplayer |        |       |        |           |      | 2015-03-18 12:43:22   dry   | N   |
| Content     |        |       |        |           |      | 2000-01-01 09:34:24   drv   | N   |
| Documents   |        |       |        |           |      | 2015-02-13 17:55:32   drv   | N   |
| FOUND.000   |        |       |        |           |      | 2015-03-18 12:36:18   drv   | N   |
| 🔰 LoadTest  |        |       |        |           |      | l 2013-01-30 14:18:58 l drv | N   |
| LOST.DIR    |        |       |        |           |      | 1 2015-01-12 17:26:40 l dry | N   |
| Screenshots |        |       |        |           |      | 2000-01-01 09:21:28 L dry   | N   |
| 📹 test      |        |       |        |           |      | 12000 01 01 05.21.201 01    |     |
|             | Ŷ      | Ç     | $\Box$ |           | )    |                             |     |

Click "Editor" in the menu to operate the selected files/folders.

#### **Play Media**

With the provided apps, you can view/play your media files on your storage, such as pictures, music and videos.

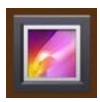

**Picture Player:** Support JPG, BMP, GIF.

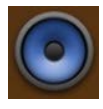

Music Player: Support MP2, WMA, WAV, AAC, OGG, ASF.

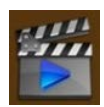

Video Player: Support MKV, TS, FLV, AVI, VOB, MPG, DAT, ASF, RM, MOV, 3GP, MP4, WMV.

#### **Install & Uninstall Apps**

#### **Install Apps**

Before installing an app, please download the app (.apk) via the browser, or copy a downloaded app to the device from your computer.

Then you can open "**ApkInstaller**" in the App list to install the downloaded app.

Click "Install" button.

| ቂ <b>ጠ</b>   |                    |   |         |   | (h- | 9:00 |
|--------------|--------------------|---|---------|---|-----|------|
| ApkInstaller |                    |   |         |   |     |      |
|              |                    |   | Install |   |     |      |
|              |                    |   | Manage  |   |     |      |
|              |                    |   | Exit    |   |     |      |
|              |                    |   |         |   |     |      |
|              |                    |   |         |   |     |      |
|              |                    |   |         |   |     |      |
|              |                    |   |         |   |     |      |
|              |                    |   |         |   |     |      |
|              |                    |   |         |   |     |      |
|              | $\hat{\mathbf{L}}$ | Ĵ |         | گ |     |      |

Choose the installation file's location.

| ¥ 🖩 |                 |   |            |        |                               |               | (î) | 9:00 |
|-----|-----------------|---|------------|--------|-------------------------------|---------------|-----|------|
|     | Install         |   |            |        |                               |               |     |      |
|     |                 |   |            |        |                               |               |     |      |
|     | Internal Memory |   |            |        | There is no apli file under t | his directory |     |      |
| SD  | TF Card         |   |            |        |                               |               |     |      |
|     | USB Memory      |   |            |        |                               |               |     |      |
|     |                 |   |            |        |                               |               |     |      |
|     |                 |   |            |        |                               |               |     |      |
|     |                 |   |            |        |                               |               |     |      |
|     |                 |   |            |        |                               |               |     |      |
|     |                 |   |            |        |                               |               |     |      |
|     |                 |   |            |        |                               |               |     |      |
|     |                 |   |            |        |                               |               |     |      |
|     |                 |   |            |        |                               |               |     |      |
|     |                 |   |            |        |                               |               |     |      |
|     |                 |   |            |        |                               |               |     |      |
|     |                 | Ŷ | $\bigcirc$ | $\Box$ |                               | <del>以</del>  |     |      |

The apk files will be automatically scanned on the right side of the display in a list.

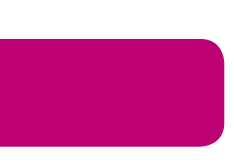

| Ý 📕   |                          |          |   |            | <b>ş</b> 9:01                   |
|-------|--------------------------|----------|---|------------|---------------------------------|
|       | Install                  |          |   |            |                                 |
| Path: |                          |          |   |            |                                 |
| Z     |                          |          |   | Directory: | TF Geo                          |
|       |                          |          |   | 1          | CloudPlayer_v0.8.0.apk          |
|       | Documents                |          |   | 1          | R4050_V1.3.1.apk                |
|       | Work Files               |          |   | 1          | Wi-Catch-V1.2.apk               |
|       | videonpix                |          |   | 1          | Google_Input_3.1.0.58073826.apk |
|       | USB-Burning-tool-v1.6.22 |          |   |            |                                 |
|       | TESTMV                   |          |   |            |                                 |
|       | apk                      |          |   |            |                                 |
|       | LoadTest                 |          |   |            |                                 |
|       | Screenshots              |          |   |            |                                 |
|       | test                     |          |   |            |                                 |
|       | content                  |          |   |            |                                 |
|       | <br>گ                    | <u>(</u> | D | Ū          | L)                              |

Click the apk you want to install.

| ቂ <b>ጠ</b>               |                                                                 | <b>?</b> 9:01            |
|--------------------------|-----------------------------------------------------------------|--------------------------|
| nstall                   |                                                                 |                          |
|                          | 📠 Google Pinyin Input                                           |                          |
| /                        | Do you want to install this application? It will get access to: |                          |
| ···                      | PRIVACY                                                         | ayer_v0.8.0.apk          |
| Documents                | 🖢 record audio                                                  | V1.3.1.apk               |
| Work Files               | nead your contacts                                              | h-V1.2.apk               |
| ideonpix                 | add or remove accounts     find accounts on the device          | Input_3.1.0.58073826.apk |
| USB-Burning-tool-v1.6.22 | use accounts on the device                                      |                          |
| TESTMV                   | read terms you added to the dictionary                          |                          |
| 💼 apk                    | DEVICE ACCESS                                                   |                          |
| LoadTest                 | full network access<br>view network connections                 |                          |
| Screenshots              | //////////////////////////////////////                          |                          |
| test                     |                                                                 |                          |
| content                  | Cancel Next                                                     |                          |
|                          |                                                                 |                          |

Click "Install" or "Next" until it reads "Install", and then wait for installation to complete.

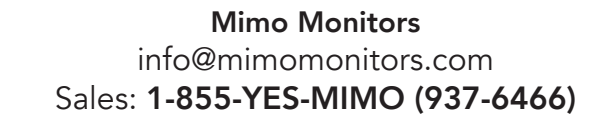

| ₽    |           |                       |      |                  | 9:10      |
|------|-----------|-----------------------|------|------------------|-----------|
|      |           |                       |      |                  |           |
| Batt |           | 📕 Google Pinyin Input |      |                  |           |
|      |           | ✓ App installed.      |      |                  |           |
|      |           |                       |      | ayer_v0.8.0.apk  |           |
|      | Documents |                       |      |                  |           |
|      |           |                       |      |                  |           |
|      |           |                       |      | Input_3.1.0.5807 | ′3826.apk |
|      |           |                       |      |                  |           |
|      | TESTMV    |                       |      |                  |           |
| 1    |           |                       |      |                  |           |
|      | LoadTest  |                       |      |                  |           |
|      |           |                       |      |                  |           |
|      |           |                       |      |                  |           |
|      |           | Done                  | Open |                  |           |
|      | Ŷ         | <u>ن</u>              |      | گ                |           |

You can also download an android app market, and install the apps via the market.

If "Install blocked" is prompted when installing an app, please open "Settings" and select the "Security" option, then allow "Unknown sources" and then back to reinstall the app.

| ¥ 🖩 |                         |          |                                                                                                    | 9:28           |
|-----|-------------------------|----------|----------------------------------------------------------------------------------------------------|----------------|
| Ø   | Security                |          |                                                                                                    | € 8 k γ 25 k k |
| - ( | Physical Button Manager |          | SCREEN SECURITY                                                                                      |                |
| PI  | ERSONAL                 |          | Screen lock                                                                                          |                |
| (   | Location                |          | None                                                                                                 |                |
| 4   | Security                |          | Owner info                                                                                           |                |
| Z   | 🖞 Language & input      |          | ENCRYPTION                                                                                           |                |
| ¢.  | D Backup & reset        |          | Encrypt tablet<br>Require a numeric PIN or password to decrypt your tablet each time you power it on |                |
| A   | CCOUNTS                 |          | PASSWORDS                                                                                            |                |
| -   | ⊢ Add account           |          | Make passwords visible                                                                               | <b>Z</b>       |
| S   | YSTEM                   |          |                                                                                                    |                |
| Q   | 🕥 Date & time           |          | Device administrators                                                                                |                |
| ¢   | Scheduled Power ON/OFF  |          | View or deactivate device administrators                                                             |                |
| 4   | Accessibility           |          | Unknown sources<br>Allow installation of apps from unknown sources                                   |                |
|     | Printing                |          | Verify apps<br>Disallow or warn before installation of apps that may cause harm                      |                |
| {   | } Developer options     |          | CREDENTIAL STORAGE                                                                                   |                |
| 0   | D About tablet          |          | Storage type<br>Hardware-backed                                                                      |                |
|     |                         | <u>(</u> |                                                                                                    |                |

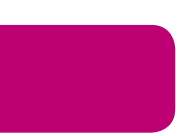

#### **Uninstall Apps**

To uninstall an app, please open "**Settings**" in the App list and select the "**Apps**" option. In this option, you will see the installed apps list.

| ψ <b></b>                           |                             |                  | 9:10       |
|-------------------------------------|-----------------------------|------------------|------------|
| Apps                                |                             |                  | I          |
| ScreenshotSetting                   |                             | DOWNLOADED       | ON SD CARD |
| Storage                             | Google Pinyin Ir<br>23.27MB | nput             |            |
| 🛃 Apps                              |                             |                  |            |
| Physical Button Manager<br>PERSONAL |                             |                  |            |
| <b>?</b> Location                   |                             |                  |            |
| Security                            |                             |                  |            |
| A. Language & input                 |                             |                  |            |
| Backup & reset                      |                             |                  |            |
| ACCOUNTS                            |                             |                  |            |
| + Add account                       |                             |                  |            |
| SYSTEM                              |                             |                  |            |
| O Date & time                       |                             |                  |            |
| C Scheduled Power ON/OFF            |                             |                  |            |
| Accessibility                       | 115MB used                  | Internal storage | 889MB free |
|                                     |                             |                  |            |

Click the app you want to remove to enter the detail page.

| ÷ 🔳                      |                        | 9:10           |  |  |  |
|--------------------------|------------------------|----------------|--|--|--|
| 🄯 Apps                   |                        |                |  |  |  |
| ScreenshotSetting        | Google Pinyin Input    |                |  |  |  |
| E Storage                | version 3.1.0.58073826 | 200 V 201      |  |  |  |
| 🔄 Apps                   |                        | Uninstall      |  |  |  |
|                          | Show notifications     |                |  |  |  |
| Physical Button Manager  | STORAGE                |                |  |  |  |
| PERSONAL                 | Total                  | 23.27MB        |  |  |  |
| Cocation                 | Арр                    | 23.27MB        |  |  |  |
| A Security               | USB storage app        | 0.00B          |  |  |  |
| Security                 | Data                   | 0.00B          |  |  |  |
| A Language & input       | SD card                | 0.00B          |  |  |  |
| ා Backup & reset         |                        | Clear data     |  |  |  |
| ACCOUNTS                 | CACHE                  |                |  |  |  |
|                          | Cache                  | 0.00B          |  |  |  |
|                          |                        | Clear cache    |  |  |  |
| SYSTEM                   |                        |                |  |  |  |
| ① Date & time            | LAUNCH BY DEFAULT      |                |  |  |  |
| A Sebeduled Power ON/OFF | No defaults set.       |                |  |  |  |
|                          |                        | Clear defaults |  |  |  |
| 🖐 Accessibility          | PERMISSIONS            |                |  |  |  |
|                          |                        |                |  |  |  |

Click the "**Uninstall**" button and select "OK", and then wait for uninstallation finished.

| •                        |                                    |                         |  |  |
|--------------------------|------------------------------------|-------------------------|--|--|
| ф <b>Ш</b>               |                                    | 9:10                    |  |  |
| 🔯 Apps                   |                                    |                         |  |  |
| ScreenshotSetting        | Google Pinyin Input                |                         |  |  |
| 🗮 Storage                |                                    |                         |  |  |
| 🛃 Apps                   |                                    |                         |  |  |
| Physical Button Manager  |                                    |                         |  |  |
|                          | Total                              | 23.27MB                 |  |  |
| Location                 | Location     Google Pinvin Input   |                         |  |  |
| Security                 | Do you want to uninstall this app? | 0.00B<br>0.00B<br>0.00B |  |  |
| 🛕 Language & input       |                                    |                         |  |  |
| D Backup & reset         | Cancel OK                          |                         |  |  |
|                          |                                    |                         |  |  |
| + Add account            | Cache                              | 0.00B                   |  |  |
|                          |                                    |                         |  |  |
| ① Date & time            |                                    |                         |  |  |
| O Scheduled Power ON/OFF |                                    |                         |  |  |
| 🖐 Accessibility          |                                    |                         |  |  |
| Ŕ                        |                                    |                         |  |  |

#### **Reset to Factory Default**

Please make sure to back up important data before resetting the device.

In the App list, click "**Settings**" to open the system setting app and then select the "**Backup & reset**" option.

| 4 <b>m</b>                          |          |                                                        |                                 |              | (îr | 9:02 |
|-------------------------------------|----------|--------------------------------------------------------|---------------------------------|--------------|-----|------|
| 🔯 Backup & reset                    |          |                                                        |                                 |              |     |      |
| 🖄 Apps                              | BACKUP & | RESTORE                                                |                                 |              |     |      |
| Physical Button Manager<br>PERSONAL | Ba<br>Ba | a <b>ck up my data</b><br>ck up app data, Wi-Fi passwo | ords, and other settings to Goc | ogle servers |     | _    |
| ♥ Location                          |          |                                                        |                                 |              |     | _    |
| Security                            |          |                                                        |                                 |              |     |      |
| A Language & input                  | PERSONAL | DATA                                                   |                                 |              |     | _    |
| D Backup & reset                    | Fa       | actory data reset<br>ases all data on tablet           |                                 |              |     |      |
| ACCOUNTS                            |          |                                                        |                                 |              |     | -    |
| + Add account                       |          |                                                        |                                 |              |     |      |
| SYSTEM                              |          |                                                        |                                 |              |     |      |
| ① Date & time                       |          |                                                        |                                 |              |     |      |
| C Scheduled Power ON/OFF            |          |                                                        |                                 |              |     |      |
| Accessibility                       |          |                                                        |                                 |              |     |      |
| 🖶 Printing                          |          |                                                        |                                 |              |     |      |
| ① About tablet                      |          |                                                        |                                 |              |     |      |
| $\widehat{T}$                       | Ç        |                                                        |                                 | り<br>の       |     |      |

#### Click "Factory data reset".

| ÷ 🔳                      |                                                                                | <b>\$</b> 9:02 |  |  |  |
|--------------------------|--------------------------------------------------------------------------------|----------------|--|--|--|
| Dackup & reset           |                                                                                |                |  |  |  |
| 🖉 Apps                   | This will erase all data from your tablet's internal storage, including:       |                |  |  |  |
| Physical Button Manager  | Your Google account                                                            |                |  |  |  |
| PERSONAL                 | <ul> <li>System and app data and settings</li> <li>Downloaded apps</li> </ul>  |                |  |  |  |
| Cocation                 |                                                                                |                |  |  |  |
| Security                 | To clear music, pictures, and other user data, the SD card needs to be erased. |                |  |  |  |
| 🛕 Language & input       | Erase SD card<br>Erase all the data on the SD card, such as music or photos    |                |  |  |  |
| D Backup & reset         |                                                                                |                |  |  |  |
| ACCOUNTS                 |                                                                                |                |  |  |  |
| + Add account            |                                                                                |                |  |  |  |
| SYSTEM                   |                                                                                |                |  |  |  |
| ① Date & time            |                                                                                |                |  |  |  |
| C Scheduled Power ON/OFF |                                                                                |                |  |  |  |
| 🖐 Accessibility          |                                                                                |                |  |  |  |
| - Printing               | Reset tablet                                                                   |                |  |  |  |
| ① About tablet           |                                                                                |                |  |  |  |
|                          |                                                                                |                |  |  |  |

#### Click "Reset tablet" button.

| ΨI |                          |                                                                            |                  |  |  | (i)- | 9:02 |
|----|--------------------------|----------------------------------------------------------------------------|------------------|--|--|------|------|
| Ŕ  | 🕻 Backup & reset         |                                                                            |                  |  |  |      |      |
|    | 🖄 Apps                   | Erase all your personal information and downloaded apps? You can't reverse |                  |  |  | 6    |      |
|    | Physical Button Manager  | action!                                                                    |                  |  |  |      |      |
|    | PERSONAL                 |                                                                            |                  |  |  |      |      |
|    | Cocation                 |                                                                            | Erase everything |  |  |      |      |
|    | ▲ Security               |                                                                            |                  |  |  |      |      |
|    | A Language & input       |                                                                            |                  |  |  |      |      |
|    | ・ Backup & reset         |                                                                            |                  |  |  |      |      |
|    | ACCOUNTS                 |                                                                            |                  |  |  |      |      |
| -  | + Add account            |                                                                            |                  |  |  |      |      |
|    | SYSTEM                   |                                                                            |                  |  |  |      |      |
|    | ① Date & time            |                                                                            |                  |  |  |      |      |
|    | O Scheduled Power ON/OFF |                                                                            |                  |  |  |      |      |
|    | 🖐 Accessibility          |                                                                            |                  |  |  |      |      |
|    | 🖶 Printing               |                                                                            |                  |  |  |      |      |
|    | ① About tablet           |                                                                            |                  |  |  |      |      |
|    | ÷ (                      |                                                                            |                  |  |  |      |      |

Click "Erase everything" button, and then wait for the system to reboot and reset to the factory default.